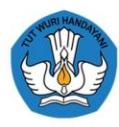

Kementerian Pendidikan, Kebudayaan Riset dan Teknologi

### Dashboard Verifikasi Validasi Peserta Didik Putus Sekolah dan Lulus Tidak Melanjutkan (Sumber Data Induk Peserta Didik Nasional)

ATS

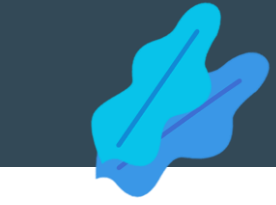

- A. Dasar Hukum
- B. Data Induk Nasional
- C. Gambaran Umum
- D. Panduan Verifikasi dan Validasi DO dan LTM
  - Umum
  - Dinas Pendidikan Provinsi/Kabupaten/Kota
  - Satuan Pendidikan
- E. Akses (Login Dashboard)

### A. DASAR HUKUM DAN TUJUAN

Dasar hukum yang menjadi landasan perlunya Verifikasi dan Validasi Data Peserta Didik Putus Sekolah (Drop Out-DO) dan Lulus Tidak Melanjutkan (LTM) adalah:

- 1. Undang-Undang Nomor 20 Tahun 2003 tentang Sistem Pendidikan Nasional;
- 2. Peraturan Presiden Republik Indonesia Nomor 39 Tahun 2019 tentang Satu Data Indonesia;
- Peraturan Menteri Pendayagunaan Aparatur Negara dan Reformasi Birokrasi Nomor: PER/15/M.PAN/7/2008 Tahun 2008 tentang Pedoman Umum Reformasi Birokrasi;
- 4. Peraturan Menteri Pendidikan dan Kebudayaan Nomor 79 Tahun 2015 tentang Data Pokok Pendidikan (DAPODIK);
- 5. Peraturan Menteri Komunikasi dan Informasi Nomor 20 Tahun 2016 tentang Perlindungan Data Pribadi dalam Sistem Elektronik;
- 6. Peraturan Menteri Pendidikan dan Kebudayaan Nomor 11 Tahun 2018 sebagaimana telah diperbarui dengan Peraturan Menteri Pendidikan dan Kebudayaan Nomor 45 Tahun 2019 tentang Organisasi dan Tata Kerja Kementerian Pendidikan dan Kebudayaan;
- 7. Instruksi Menteri Pendidikan Nasional Republik Indonesia Nomor 2 Tahun 2011 tentang Kegiatan Pengelolaan Data; dan
- 8. Surat Menteri Dalam Negeri Nomor 470/3162/SJ tanggal 15 Mei 2020 tentang Penerapan Nomor Induk Kependudukan (NIK) pada Data Pokok Pendidikan (Dapodik) Kemendikbud.

Dalam rangka pengelolaan DATA INDUK PESERTA DIDIK NASIONAL, verifikasi dan validasi peserta didik DO dan LTM bertujuan untuk memastikan peserta didik yang tercatat di Arsip dan berstatus tidak aktif merupakan peserta didik dengan kriteria : lulus melanjutkan/pindah sekolah/melanjutkan ke luar negeri/lulus tidak melanjutkan/dikeluarkan/mengundurkan diri/putus sekolah/hilang/meninggal.

### B. DATA INDUK PESERTA DIDIK NASIONAL

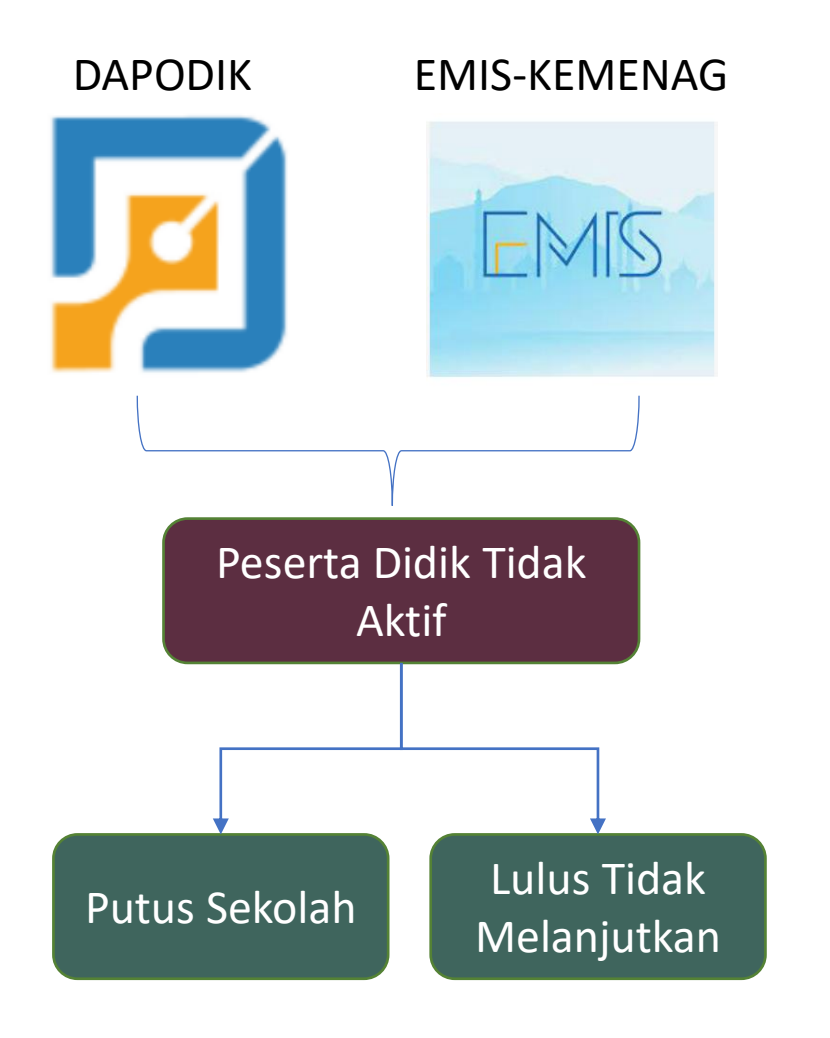

Data Induk Peserta Didik Nasional bersumber dari DAPODIK dan EMIS.

- DAPODIK → data kemendikbud beserta data peserta didik sekolah KKP Kementerian Perindustrian, Kemnaker, Kementerian Pertanian, Kemenag Bimas
- EMIS → data peserta didik madrasah (Pendis Kemenag)

Selanjutnya dari kedua sumberdata tersebut, peserta didik yang tercatat tidak aktif berdasarkan rekam didik akan dikelompokkan menjadi dua yaitu:

- 1. Putus sekolah (DO *Drop Out*), yaitu peserta didik tidak aktif yang terindikasi putus sekolah.
- 2. Lulus Tidak Melanjutkan, yaitu peserta didik dengan rekam didik tidak aktif dan terindikasi tidak melanjutkan dengan riwayat pendidikan terakhir di tingkat 6 atau 9.

### C. GAMBARAN UMUM

1/2

### Verifikasi dan validasi Peserta Didik Tidak Aktif

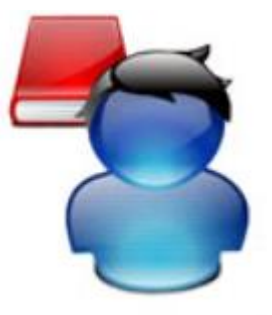

Peserta Didik tidak aktif yang terindikasi DO/LTM

### SEKOLAH ASAL (VERIFIKASI)

### SEKOLAH TUJUAN (VALIDASI)

- Lulus Melanjutkan
- Mutasi/Pindah Sekolah
- Melanjutkan ke luar negeri
- Lulus Tidak Melanjutkan
- Dikeluarkan
- Mengundurkan Diri
- Putus Sekolah
- Hilang
- Meninggal Dunia

Validasi apakah peserta didiknya/bukan

Secara umum, verifikasi dan validasi data peserta didik yang berstatus tidak aktif harus dilakukan oleh sekolah asal. Khusus untuk peserta Didik yang melanjutkan atau pindah, sekolah asal harus memasukkan data sekolah tujuan, agar selanjutnya sekolah tujuan dapat melakukan verifikasi dan validasi melalui aplikasi VervalPD. Hasil verfikasi dan validasi oleh sekolah asal akan merubah status peserta didik yang tidak aktif (tidak tercatat di Sekolah) menjadi aktif (tercatat di sekolah tujuan).

### C. 1. PESERTA DIDIK TERINDIKASI DO/LTM

### Contoh 1. Rekam didik Peserta Didik terindikasi DO/LTM berdasarkan Rekam Didik

| Profil Siswa                                              |                |                             |                |               |         |          |      |         |         |     |       |    |        |    |     |      |    |   |    |     |      |    |
|-----------------------------------------------------------|----------------|-----------------------------|----------------|---------------|---------|----------|------|---------|---------|-----|-------|----|--------|----|-----|------|----|---|----|-----|------|----|
|                                                           |                | Data Atribut Orang Tua      | Rekam Didik Qu | ality Control | Integra | isi Data | Akur | n Pembe | lajarar |     |       |    |        |    |     |      |    |   |    |     |      |    |
|                                                           |                | Sekola                      | h              | Semester      |         |          |      |         |         |     |       | Л  | ingkat |    |     |      |    |   |    |     |      |    |
|                                                           |                |                             |                |               | КВ      | TPA      | SPS  | A B     | 1       | SH2 | THE . | N. | ·V     | VE | VII | VIII | IX | X | XI | XII | XIII | PT |
|                                                           |                |                             |                | 20202         |         |          |      |         |         |     |       |    |        |    |     |      |    |   |    |     |      |    |
| Jenis Kelamin                                             | Perempuan      |                             |                | 20201         |         |          |      |         |         |     |       |    |        |    |     |      |    |   |    |     |      |    |
| Tempat Lahir                                              |                | 20303904 SD NEGERI 2 PARAKA | INCANGGAH      | 20192         |         |          |      |         |         |     |       |    |        |    |     |      |    |   |    |     |      |    |
| Tanggal Lahir                                             |                | 20303904 SD NEGERI 2 PARAKA | INCANGGAH      | 20191         |         |          |      |         |         |     |       |    |        |    |     |      |    |   |    |     |      |    |
| thu Kandung                                               |                | 20303904 SD NEGERI 2 PARAKA | NCANGGAH       | 20182         |         |          |      |         |         |     |       |    |        |    |     |      |    |   |    |     |      |    |
| and sandang                                               |                | 20303904 SD NEGERI 2 PARAKA | NCANGGAH       | 20181         |         |          |      |         |         |     |       |    |        |    |     |      |    |   |    |     |      |    |
| (20303904) SD NEGERI 2 PARAKANCANGGAH<br>Kab. Banjamegara |                | 20303904 SD NEGERI 2 PARAKA | INCANGGAH      | 20172         |         |          |      |         |         |     |       |    |        |    |     |      |    |   |    |     |      |    |
| Prov. Jawa Tengah                                         | Profil Sekolah | 20303904 SD NEGERI 2 PARAKA | NCANGGAH       | 20171         |         |          |      |         |         |     |       |    |        |    |     |      |    |   |    |     |      |    |
| 🖋 Pembelalaran                                            |                | 20303904 SD NEGERI 2 PARAKA | NCANGGAH       | 20162         |         |          |      |         |         |     |       |    |        |    |     |      |    |   |    |     |      |    |
| Rombongan Belajar :                                       |                | 20303904 SD NEGERI 2 PARAKA | NCANGGAH       | 20161         |         |          |      |         |         |     |       |    |        |    |     |      |    |   |    |     |      |    |
| Fingkat Penoloikan :<br>Semester Aktif :                  |                |                             |                | 20152         |         |          |      |         |         |     |       |    |        |    |     |      |    |   |    |     |      |    |
| <b>9 Tempat Tinggal</b><br>, RT :, RW :,                  |                |                             |                | 20151         |         |          |      |         |         |     |       |    |        |    |     |      |    |   |    |     |      |    |

Peserta didik ini tidak tercatat di sekolah sederajat atau jenjang berikutnya pada semester 1 dan/atau 2 Tahun Ajaran 2020/2021.

### C. 2. PESERTA DIDIK TERINDIKASI DO/LTM

### Contoh 2. Rekam didik Peserta Didik terindikasi DO/LTM berdasarkan Rekam Didik

| Profil Siswa                                 |                                                    |           |      |      |        |        |   |   |     |    |       |    |     |      |    |     |     |     |
|----------------------------------------------|----------------------------------------------------|-----------|------|------|--------|--------|---|---|-----|----|-------|----|-----|------|----|-----|-----|-----|
|                                              | Data Atribut Orang Tua Rekam Didik Quality Control | Integrasi | Data | Akun | Pembel | ajaran |   |   |     |    |       |    |     |      |    |     |     |     |
|                                              | Sekolah                                            | Semester  |      |      |        |        |   |   |     | Ti | ngkat |    |     |      |    |     |     |     |
|                                              |                                                    |           | KB   | TPA  | SPS    | A      | В | 1 | n m | IV | V     | VI | VII | VIII | IX | x x | XII | 200 |
|                                              |                                                    | 20202     |      |      |        |        |   |   |     |    |       |    |     |      |    |     |     |     |
| Jenis Kelamin                                |                                                    | 20201     |      |      |        |        |   |   |     |    |       |    |     |      |    |     |     |     |
| Tempat Lahir                                 | 20257483 SMP ISLAM TERPADU CENDEKIA MUSLIM         | 20192     |      |      |        |        |   |   |     |    |       |    |     |      |    |     |     |     |
| Tanggal I shie                               | 20257483 SMP ISLAM TERPADU CENDEKIA MUSLIM         | 20191     |      |      |        |        |   |   |     |    |       |    |     |      |    |     |     |     |
|                                              | 20257483 SMP ISLAM TERPADU CENDEKIA MUSLIM         | 20182     |      |      |        |        |   |   |     |    |       |    |     |      |    |     |     |     |
| B Sekolah                                    | 20257483 SMP ISLAM TERPADU CENDEKIA MUSLIM         | 20181     |      |      |        |        |   |   |     |    |       |    |     |      |    |     |     |     |
| (20257483) SMP ISLAM TERPADU CENDEKIA MUSLIM | 20257483 SMP ISLAM TERPADU CENDEKIA MUSLIM         | 20172     |      |      |        |        |   |   |     |    |       |    |     |      |    |     |     |     |
| Prov. Jawa Barat Profil Sekolah              | 20257483 SMP ISLAM TERPADU CENDEKIA MUSLIM         | 20171     |      |      |        |        |   |   |     |    |       |    |     |      |    |     |     |     |
| A Burkelstown                                | 20257483 SMP ISLAM TERPADU CENDEKIA MUSLIM         | 20162     |      |      |        |        |   |   |     |    |       |    |     |      |    |     |     |     |
| Rombongan Belajar :                          | 20257483 SMP ISLAM TERPADU CENDEKIA MUSLIM         | 20161     |      |      |        |        |   |   |     |    |       |    |     |      |    |     |     |     |
| Tingkat Pendidikan :<br>Semester Aktif :     |                                                    | 20152     |      |      |        |        |   |   |     |    |       |    |     |      |    |     |     |     |
| ♀ Tempat Tinggal                             |                                                    | 20151     |      |      |        |        |   |   |     |    |       |    |     |      |    |     |     |     |
| ,RT:,RW:,                                    |                                                    |           |      |      |        |        |   |   |     |    |       |    |     |      |    |     |     |     |

Peserta didik ini tidak tercatat di sekolah sederajat atau jenjang berikutnya pada semester 1 dan/atau 2 Tahun Ajaran 2020/2021.

### D. PANDUAN VERIFIKASI DAN VALIDASI DATA PESERTA DIDIK DO DAN LTM

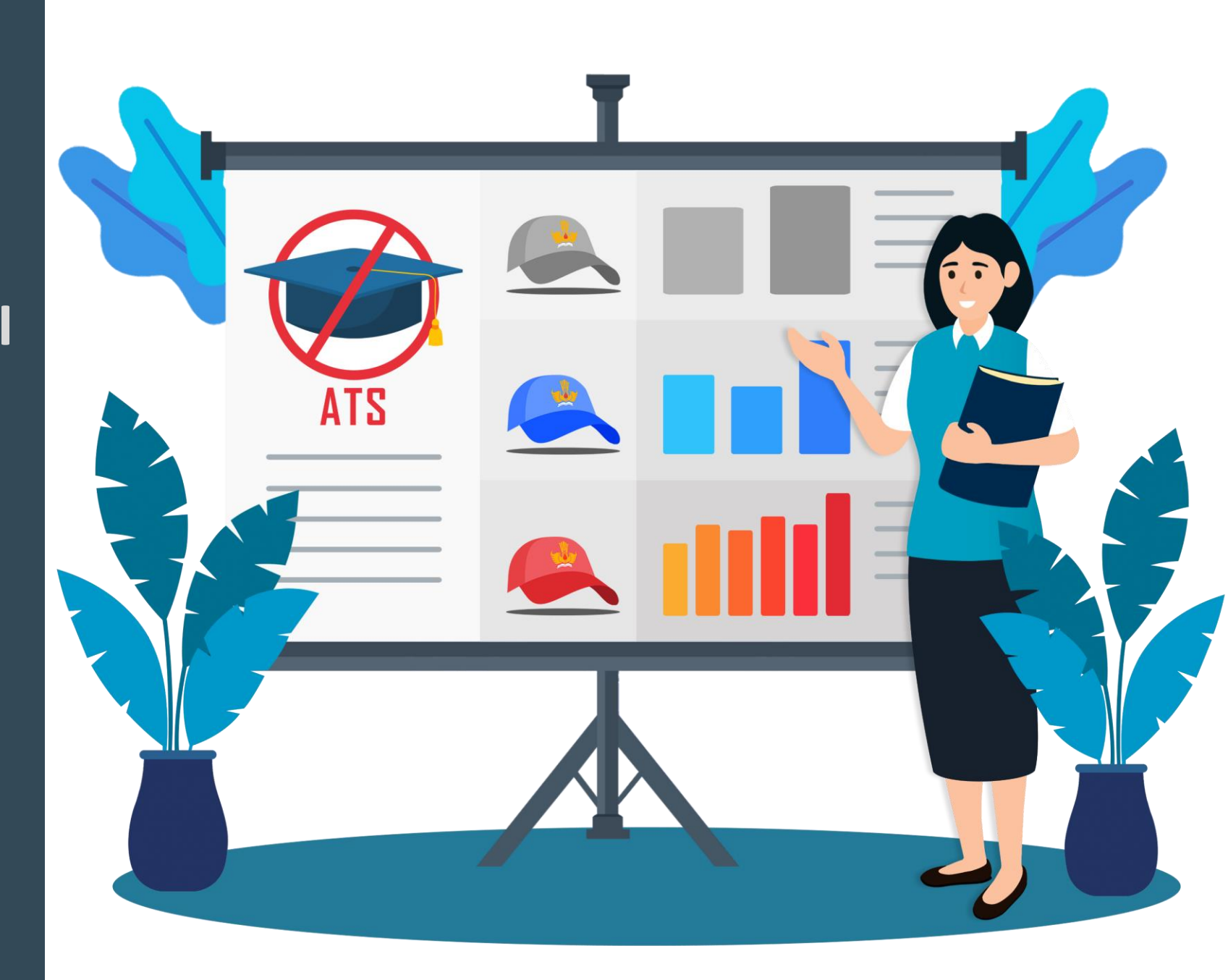

### ALUR VERIFIKASI DAN VALIDASI PESERTA DIDIK DO ATAU LTM

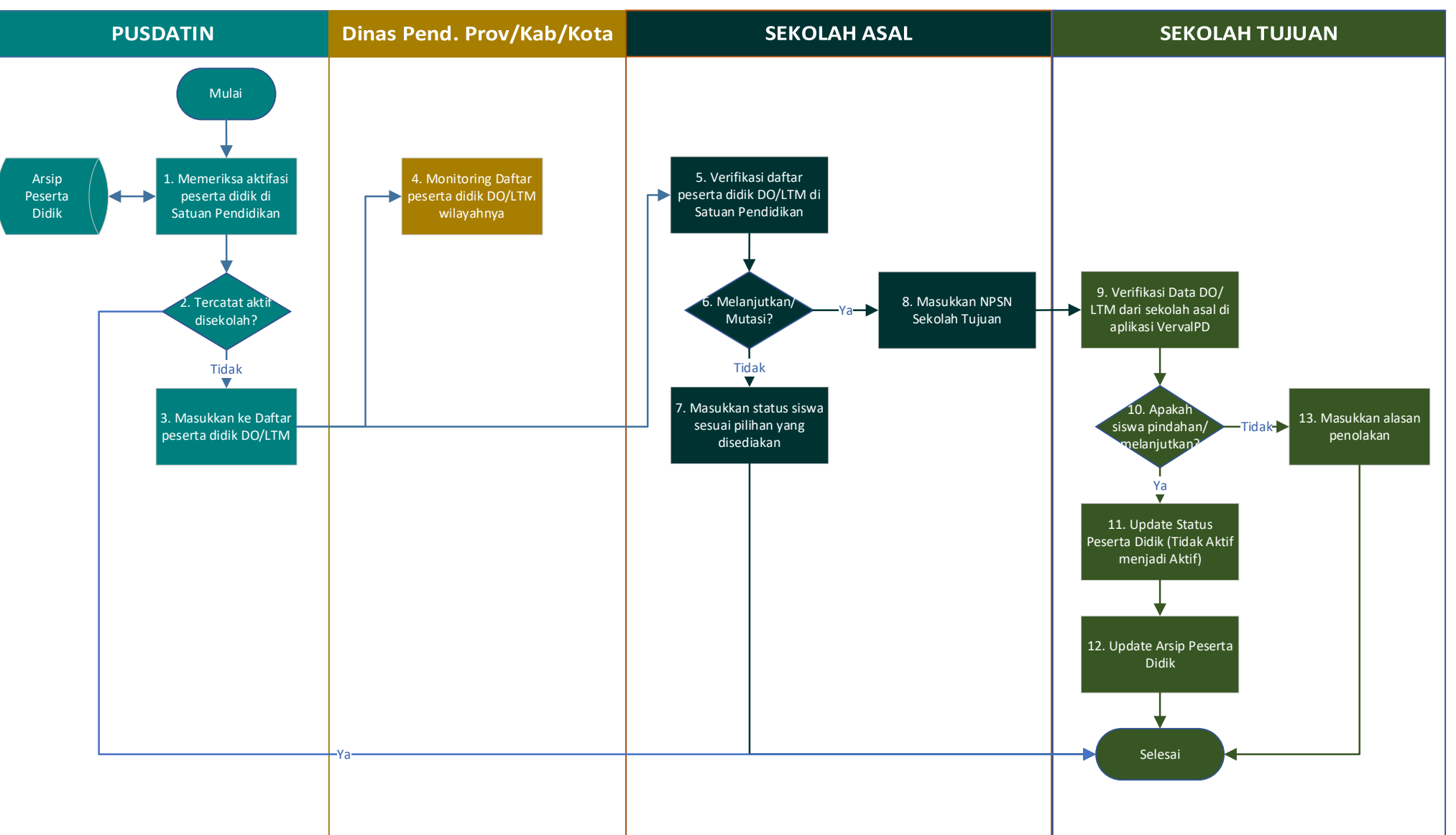

#### Keterangan:

- Pusdatin memeriksa aktivasi peserta didik di Satuan Pendidikan ke Arsip Peserta Didik. Peserta Didik yang tidak aktif di Satuan Pendidikan akan masuk ke Daftar Peserta Didik DO dan LTM.
- Dinas Pendidikan Prov/Kab/ Kota bisa melihat daftar peserta didik terindikasi DO dan LTM agar bisa melakukan monitoring data DO dan LTM wilayahnya.
- Sekolah Asal melakukan verifikasi dan validasi DO dan LTM dengan memilih status verifikasi yang sesuai. Apabila melanjutkan atau mutasi, sekolah harus memasukkan NPSN sekolah tujuan.
- Sekolah Tujuan melakukan verifikasi dan validasi DO dan LTM dari sekolah asal pada Aplikasi VervalPD.

### FITUR DAN PEMBAGIAN AKSES

|    |                                                                           |      | Pembagia               | n Akses                       |                     |
|----|---------------------------------------------------------------------------|------|------------------------|-------------------------------|---------------------|
| Νο | Fitur                                                                     | Umum | Operator<br>Dinas Prov | Operator<br>Dinas<br>Kab/Kota | Operator<br>Sekolah |
| 1  | Beranda                                                                   | V    | V                      | V                             | V                   |
| 2  | Verifikasi Data                                                           |      |                        |                               |                     |
|    | Rekap Data berdasarkan Wilayah dan Jenjang Pendidikan (Provinsi)          | V    | V                      |                               |                     |
|    | Rekap Data berdasarkan Wilayah dan Jenjang Pendidikan (Kab/Kota)          | ٧    | V                      | V                             |                     |
|    | Rekap Data berdasarkan Wilayah dan Jenjang Pendidikan (Kecamatan)         |      | V                      | V                             |                     |
|    | Rekap Data berdasarkan Wilayah dan Jenjang Pendidikan (Satuan Pendidikan) |      | V                      | V                             | V                   |
|    | Data Individu Peserta Didik DO dan LTM *                                  |      | V                      | V                             | V                   |
|    | Verifikasi Peserta Didik DO dan LTM                                       |      |                        |                               | V                   |
| 3  | Cari Status DO dan LTM                                                    |      | V                      | V                             | V                   |
| 4  | Persetujuan Verval                                                        |      | V                      | V                             | ٧                   |

#### Keterangan

\* Dinas Pendidikan Prov hanya bisa melihat data individu peserta didik DO dan LTM jenjang SMA/SMK Dinas Pendidikan Kab/Kota hanya bisa melihat data individu peserta didik DO dan LTM jenjang SD dan SMP

### Halaman Menu Beranda [1/7]

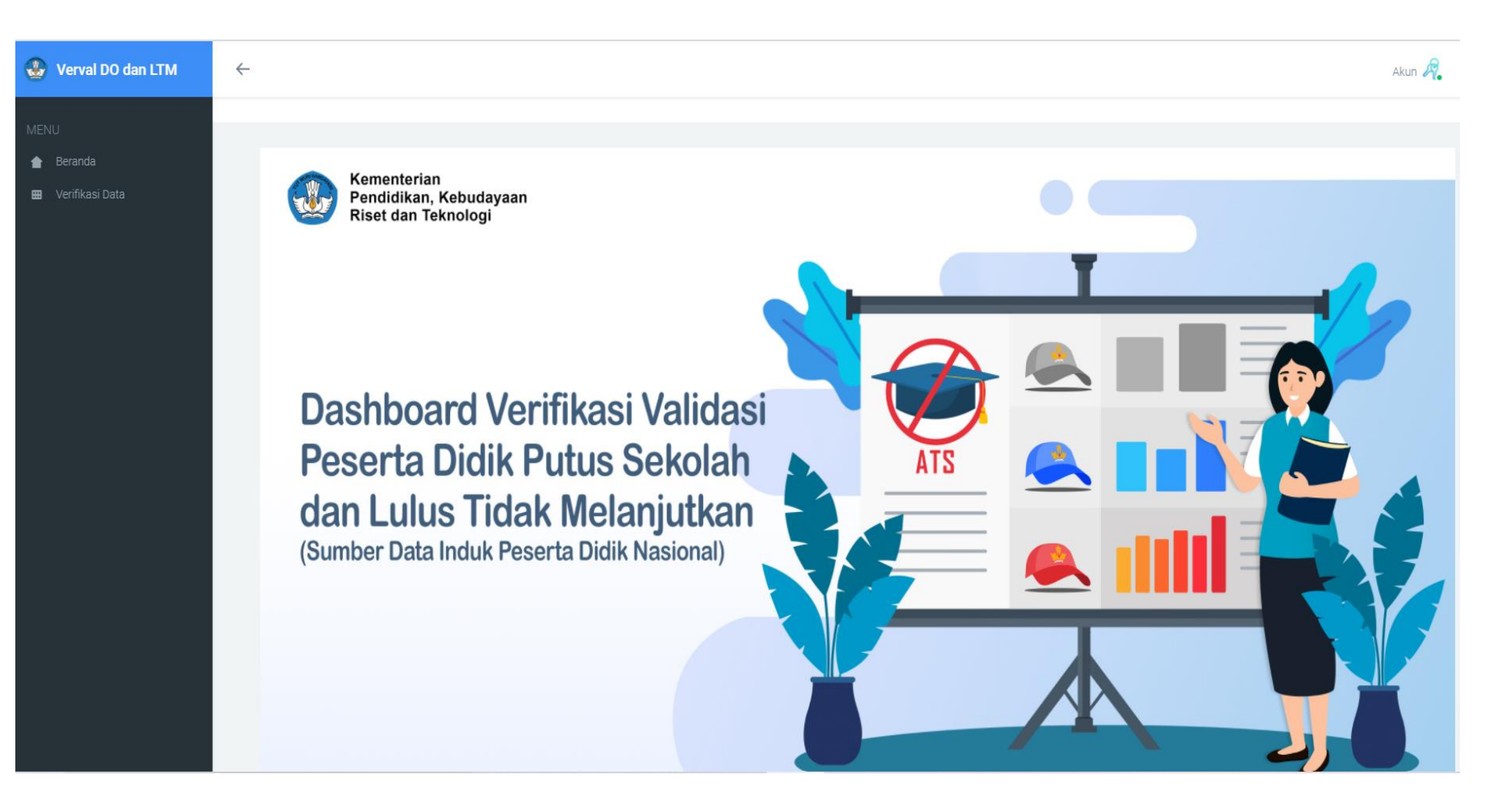

Terdiri dari menu:

- Beranda, menampilkan halaman depan Verval DO dan LTM
- Verifikasi Data, menampilkan rekap data DO dan LTM

**Akun** merupakan fasilitas bagi pengelola data peserta didik putus sekolah dan lulus tidak melanjutkan untuk melakukan verifikasi dan validasi.

Pengelola data terdiri dari

- 1. Operator Dinas Pendidikan Provinsi/Kabupaten/Kota
- 2. Operator Sekolah

Semua pengelola data harus terdaftar melalui Jaringan Pengelola Data pada laman sdm.data.kemdikbud.go.id

### Halaman Menu Verifikasi Data [2/7]

#### Menu Verifikasi Data menampilkan Rekap Data DO dan LTM berdasarkan Wilayah dan Jenjang Pendidikan.

| $\leftarrow$ |                                                                      |                                                                                                    |                     |                                                                                                    |                                                                                                   |                                                                                                    |                                                                                                    |                                                                                          |                                                                                |                                                                                                    |                                                                                                    |                                                                                      |                                                                                                    |                                                                                       | Akun 🥖                                                                                                    |
|--------------|----------------------------------------------------------------------|----------------------------------------------------------------------------------------------------|---------------------|----------------------------------------------------------------------------------------------------|---------------------------------------------------------------------------------------------------|----------------------------------------------------------------------------------------------------|----------------------------------------------------------------------------------------------------|------------------------------------------------------------------------------------------|--------------------------------------------------------------------------------|----------------------------------------------------------------------------------------------------|----------------------------------------------------------------------------------------------------|--------------------------------------------------------------------------------------|----------------------------------------------------------------------------------------------------|---------------------------------------------------------------------------------------|----------------------------------------------------------------------------------------------------|
| Rel<br>Beran | <b>kap Data D</b><br>da / Rekap Data                                 | 0 dan LTM                                                                                                    |                     |                                                                                                    |                                                                                                   |                                                                                                    |                                                                                                    |                                                                                          |                                                                                |                                                                                                    |                                                                                                    |                                                                                      |                                                                                                    |                                                                                       |                                                                                                    |
| ľ            | Wiayah J<br>Tabel Da<br>Berdasa                                      | enjang Pendidkan (DO) Jenjan<br>Ita Anak Tidak Seko<br>rkan Wilayah                                                                                                    | ig Pendidikan (LTM) |                                                                                                    |                                                                                                   |                                                                                                    |                                                                                                    |                                                                                          |                                                                                |                                                                                                    |                                                                                                    |                                                                                      |                                                                                                    | Cost:                                                                                 |                                                                                                    |
|              | таттріїкан                                                           |                                                                                                    |                     |                                                                                                    |                                                                                                   |                                                                                                    |                                                                                                    |                                                                                          |                                                                                |                                                                                                    |                                                                                                    |                                                                                      |                                                                                                    | Cari:                                                                                 |                                                                                                    |
|              |                                                                      |                                                                                                    |                     |                                                                                                    |                                                                                                   |                                                                                                    |                                                                                                    | Iumlah DOt                                                                               |                                                                                |                                                                                                    |                                                                                                    |                                                                                      | luna a b                                                                                                    |                                                                                       |                                                                                                    |
|              | No                                                                   | ÷                                                                                                    | Provinsi ÷          | 1 ‡                                                                                                    | 2 🗘                                                                                               | 3 ‡                                                                                                    | 4 ‡                                                                                                    | Jumlah DO*                                                                               | 7 ‡                                                                            | 8 _                                                                                                    | 10 ‡                                                                                                    | 11 \$                                                                                | Jumlah                                                                                                    | 9 ‡                                                                                   | Total 🌐                                                                                                    |
|              | No<br>1                                                              | Prov. D.K.I. Jakarta                                                                                                    | Provinsi 🗘          | 1 ‡                                                                                                    | 2 ‡<br>483                                                                                        | 3 ‡<br>464                                                                                                    | 4 ‡<br>422                                                                                                    | Jumlah DO*<br>5 ‡<br>528                                                                 | 7 ‡<br>544                                                                     | <b>8</b> ‡<br>852                                                                                                    | <b>10</b> ‡<br>918                                                                                                    | 11 ¢<br>1.071                                                                        | Jumlah<br>6 ≑<br>5.346                                                                                                    | 9 ‡<br>5.452                                                                          | Total 🗘                                                                                                    |
|              | No<br>1<br>2                                                         | Prov. D.K.I. Jakarta     Prov. Jawa Barat                                                                                                    | Provinsi            | 1 ÷<br>480<br>1.207                                                                                                    | 2 ‡<br>483<br>1.694                                                                               | <b>3</b><br>464<br>1.426                                                                                                    | 4 ‡<br>422<br>1.403                                                                                                    | Jumlah DO*                                                                               | 7 ‡<br>544<br>2.651                                                            | 8 ‡<br>852<br>5.538                                                                                                    | 10 ‡<br>918<br>3.419                                                                                                    | 11 ¢<br>1.071<br>5.685                                                               | 6 €<br>5.346<br>40.767                                                                                                    | 9 \$<br>5.452<br>43.921                                                               | Total 🗘                                                                                                    |
|              | No<br>1<br>2<br>3                                                    | Prov. D.K.I. Jakarta     Prov. Jawa Barat     Prov. Jawa Tengah                                                                                                    | Provinsi            | 1 ¢<br>480<br>1.207<br>713                                                                                                    | 2 ‡<br>483<br>1.694<br>807                                                                        | 3 \$<br>464<br>1.426<br>712                                                                                                    | 4 ‡<br>422<br>1.403<br>635                                                                                                    | Jumlah DO*                                                                               | 7 ‡<br>544<br>2.651<br>1.599                                                   | 8 ‡<br>852<br>5.538<br>2.756                                                                                                    | 10 ‡<br>918<br>3.419<br>1.947                                                                                                    | 11 ¢<br>1.071<br>5.685<br>2.733                                                      | 6 \$<br>5.346<br>40.767<br>20.432                                                                                                    | 9 ¢<br>5.452<br>43.921<br>31.621                                                      | Total   Total  16.560  109.565  64.773                                                                                                    |
|              | No<br>1<br>2<br>3<br>4                                               | Prov. D.K.I. Jakarta     Prov. D.K.I. Jakarta     Prov. Jawa Barat     Prov. Jawa Tengah     Prov. D.I. Yogyakarta                                                                                                    | Provinsi 🗘          | 1 200<br>480<br>1.207<br>713<br>37                                                                                                    | 2 ¢<br>483<br>1.694<br>807<br>53                                                                  | 3 ¢<br>464<br>1.426<br>712<br>27                                                                                                    | 4 ‡<br>422<br>1.403<br>635<br>26                                                                                                    | Jumlah DO*<br>5 ‡<br>528<br>1.854<br>818<br>35                                           | 7 ¢<br>544<br>2.651<br>1.599<br>77                                             | 8<br>852<br>5.538<br>2.756<br>123                                                                                                    | 10 2<br>918<br>3.419<br>1.947<br>266                                                                                                    | 11 ‡<br>1.071<br>5.685<br>2.733<br>332                                               | 5.346<br>40.767<br>20.432<br>620                                                                                                    | 9 ¢<br>5.452<br>43.921<br>31.621<br>716                                               | Total<br>16.560<br>109.565<br>64.773<br>2.312                                                                                                    |
|              | No<br>1<br>2<br>3<br>4<br>5                                          | Prov. D.K.I. Jakana     Prov. D.K.I. Jakana     Prov. Jawa Banat     Prov. Jawa Tengah     Prov. DI. Yogyakana     Prov. Jawa Timur                                                                                                    | Provinsi 🗘          | 1         2           480         1.207           713         37           644         644                                                       | 2 2 3 483<br>483<br>1.694<br>807<br>53<br>733                                                     | 3 2<br>464<br>1.426<br>712<br>27<br>662                                                                                                    | 4 22<br>422<br>1.403<br>635<br>26<br>635                                                                                                    | Jumlah DO*<br>5<br>528<br>1.854<br>818<br>35<br>904                                      | 7<br>544<br>2.651<br>1.599<br>77<br>1.437                                      | 8 2<br>852<br>5.538<br>2.756<br>123<br>3.724                                                                                                    | 10<br>918<br>3.419<br>1.947<br>266<br>2.449                                                                                                    | 11<br>1.071<br>5.685<br>2.733<br>332<br>3.394                                        | Jumleh           6         2           5.346         40.767           20.432         620           27.864         27.864                                                                                               | 9<br>5.452<br>43.921<br>31.621<br>716<br>24.705                                       | Total<br>16.560<br>109.565<br>64.773<br>2.312<br>67.151                                                                                                    |
| l            | No<br>1<br>2<br>3<br>4<br>5<br>6                                     | Prov. D.K.I. Jakarta     Prov. D.K.I. Jakarta     Prov. Jawa Barat     Prov. Jawa Tengah     Prov. Jawa Tengah     Prov. Jawa Timur     Prov. Ageh                                                                                                    | Provinsi 🗘          | 1 207<br>480<br>1.207<br>713<br>37<br>644<br>117                                                                                                 | 2                                                                                                 | 3 ‡<br>464<br>1.426<br>712<br>27<br>662<br>121                                                                                                    | 4<br>422<br>1.403<br>635<br>26<br>635<br>125                                                                                                   | Jumlah DO*<br>5 \$<br>528<br>1.854<br>818<br>35<br>904<br>190                            | 7 2<br>544<br>2.651<br>1.599<br>77<br>1.437<br>211                             | 8 2<br>852<br>5.538<br>2.756<br>123<br>3.724<br>670                                                                                                    | 10 1<br>918<br>3.419<br>1.947<br>2.66<br>2.449<br>357                                                                                                   | 11<br>1.071<br>5.685<br>2.733<br>332<br>3.394<br>652                                 | Jumleh           6         -           5.346         -           40.767         -           20.432         -           620         -           27.864         -           6.019         -                              | 9<br>5.452<br>4.3921<br>31.621<br>716<br>24.705<br>7.961                              | Totel                                                                                                    |
| l            | No<br>1<br>2<br>3<br>4<br>4<br>5<br>6<br>7                           | Prov. D.K.I. Jakarta     Prov. D.K.I. Jakarta     Prov. Jawa Barat     Prov. Jawa Tengah     Prov. Jawa Tengah     Prov. DI. Yogyakarta     Prov. Jawa Timur     Prov. Aseh     Prov. Sumatera Utara                                                                                          | Provinsi 🗘          | 1 207<br>480<br>1.207<br>37<br>644<br>1.117<br>536                                                                                               | 2 ‡<br>483<br>1.694<br>807<br>53<br>733<br>140<br>679                                             | 3<br>464<br>1.426<br>7.12<br>2.7<br>6.62<br>1.21<br>5.82                                                                                                    | 4<br>422<br>1.403<br>635<br>26<br>635<br>125<br>578                                                                                            | Jumlah DO*<br>5 28<br>528<br>1.854<br>818<br>35<br>904<br>190<br>799                     | 7 2<br>544<br>2.651<br>1.599<br>77<br>1.437<br>211<br>549                      | 8         852           5,538         2,756           123         3,724           670         1,409                                                     | 10         918           918         3.419           1.947         266           2.449         357           1.202         1.202                        | 11 ¢<br>1.071<br>5.685<br>2.733<br>332<br>3.394<br>652<br>1.532                      | Jumieh           6         ↓           5.346         ↓           40.767         ↓           20.432         ↓           620         ↓           27.864         ↓           13.684         ↓                             | 9 0<br>5.452<br>43.921<br>31.621<br>716<br>24.705<br>7.961<br>8.084                   | Total         •           16.560         109.565           64.773         2.312           67.151         16.563           29.634         29.634                                       |
| l            | No<br>1<br>2<br>3<br>4<br>5<br>6<br>7<br>7<br>8                      | <ul> <li>Prov. D.K.I. Jakarta</li> <li>Prov. Dava Barat</li> <li>Prov. Jawa Tengah</li> <li>Prov. Jawa Tengah</li> <li>Prov. D.I. Yogyakarta</li> <li>Prov. Jawa Timur</li> <li>Prov. Aceh</li> <li>Prov. Sumatera Utara</li> <li>Prov. Sumatera Earat</li> </ul>                             | Provinsi 🗘          | 1 200<br>480<br>1.207<br>1.207<br>1.3<br>713<br>37<br>6.44<br>1.117<br>1.536<br>2.31                                                             | 2 2<br>483<br>1.694<br>807<br>53<br>733<br>140<br>679<br>290                                      | 3         2           464           1.426           712           27           662           121           582           288                                                                                    | 4         ↓           422           1.403           635           26           635           125           578           282                   | Jumlah D0*<br>5<br>528<br>1.854<br>818<br>35<br>904<br>190<br>799<br>466                 | 7 2<br>544<br>2.651<br>1.599<br>77<br>1.437<br>211<br>549<br>735               | 8         852           5.538         2.756           123         3.724           670         1.409           969         969                           | 10 2<br>918<br>3.419<br>1.947<br>2.66<br>2.449<br>3.57<br>1.202<br>1.013                                                                                | 11 ¢<br>1.071<br>5.665<br>2.733<br>332<br>3.394<br>652<br>1.532<br>640               | Jumiah           6         2           5.346         40.767           20.432         620           27.864         6.019           13.684         6.261                                                                 | 9 24705<br>7.7961<br>8.084<br>3.040                                                   | Totel         •           16.560         109.565           64.773         2.312           67.151         16.563           29.634         29.634           14.215         14.215       |
| l            | No<br>1<br>2<br>3<br>4<br>5<br>6<br>7<br>7<br>8<br>9                 | <ul> <li>Prov. D.K.I. Jakarta</li> <li>Prov. D.K.I. Jakarta</li> <li>Prov. Jawa Barat</li> <li>Prov. Jawa Tengah</li> <li>Prov. J. Yogyakarta</li> <li>Prov. Jawa Timur</li> <li>Prov. Aceh</li> <li>Prov. Sumatera Utara</li> <li>Prov. Sumatera Barat</li> <li>Prov. Riau</li> </ul>        | Provinsi 🗘          | 1 200<br>480<br>1.207<br>13<br>37<br>644<br>1117<br>536<br>231                                                                                   | 2 2 483<br>483<br>1.694<br>807<br>53<br>53<br>733<br>733<br>40<br>679<br>290<br>290<br>290<br>377 | 3         \$           464         -           1.426         -           712         -           662         -           1.21         -           582         -           288         -           341         - | 4         ↓           422           1.403           635           26           635           125           578           282           287     | Jumlah D0* 5 5 5 5 8 1.854 8 18 35 904 190 799 466 422                                   | 7 2<br>544<br>2.651<br>1.599<br>77<br>1.437<br>211<br>549<br>735<br>370        | 8         852           5.538         2.756           123         3.724           670         1.409           969         755                           | 10 918<br>3.419<br>1.947<br>2.66<br>2.449<br>357<br>1.202<br>1.013<br>481                                                                               | 11 0<br>1.071<br>5.685<br>2.733<br>332<br>3.394<br>652<br>1.532<br>640<br>495        | Jumiah           6         -           5.346         -           40.767         -           20.432         -           6.019         -           13.684         -           6.261         -                            | 9 243<br>5452<br>43921<br>31.621<br>716<br>24.705<br>7.961<br>8.084<br>3.040<br>5.222 | Totel         Control           16.560         109.565           64.773         2.312           67.151         16.563           29.634         2.9634           14.215         19.782 |
|              | No<br>1<br>2<br>3<br>4<br>4<br>5<br>6<br>7<br>7<br>8<br>8<br>9<br>10 | <ul> <li>Prov. D.K.I. Jakarta</li> <li>Prov. D.K.I. Jakarta</li> <li>Prov. Jawa Barat</li> <li>Prov. Jawa Tengah</li> <li>Prov. Ju.Y Yogyakarta</li> <li>Prov. Aceh</li> <li>Prov. Aceh</li> <li>Prov. Sumatera Barat</li> <li>Prov. Riau</li> <li>Prov. Riau</li> <li>Prov. Jambi</li> </ul> | Provinsi 🗘          | 1         480           480         1.207           713         37           644         117           536         231           306         120 | 2 483<br>483<br>1.694<br>807<br>53<br>733<br>140<br>679<br>290<br>377<br>377                      | 3 464<br>446<br>1.426<br>712<br>27<br>662<br>121<br>552<br>288<br>341<br>153                                                                                                    | 4         2           422         1.403           635         26           635         125           578         282           287         139 | Jumlah Do*<br>5 0<br>528<br>1.854<br>818<br>35<br>904<br>190<br>799<br>466<br>422<br>198 | 7 2<br>544<br>2.651<br>1.599<br>77<br>1.437<br>211<br>549<br>785<br>370<br>197 | 8         882           5.538         2.756           123         3.724           670         1.409           969         755           426         2.6 | 10         918           9147         947           266         2.449           357         1.202           1.013         481           203         203 | 11 0<br>1.071<br>5.685<br>2.733<br>332<br>3.394<br>652<br>1.532<br>640<br>495<br>343 | Jumiah           6         -           5.346         -           40.767         -           20.432         -           6.019         -           13.684         -           6.261         -           10.726         - | 9 243921<br>31.621<br>77.6<br>24.705<br>7.961<br>8.084<br>3.040<br>5.222<br>3.063     | Totel         Control           16.560         109.565           64.773         2.312           67.151         16.563           29.634         14.215           19.782         11.083 |

Rekap Data DO dan LTM:

- Wilayah, menampilkan rekap data DO dan LTM berdasarkan wilayah yaitu Provinsi, Kab/Kota
- Jenjang Pendidikan (DO), menampilkan rekap data DO berdasarkan jenjang pendidikan yaitu SD, SMP dan SMA/SMK
- Jenjang Pendidikan (LTM), menampilkan rekap data LTM berdasarkan jenjang pendidikan yaitu SD, SMP dan SMA/SMK.

\*Keterangan: DO = Drop Out LTM = Lulus Tidak Melanjutkan

### Halaman Menu Verifikasi Data [3/7]

#### Rekap Data DO dan LTM berdasarkan Wilayah menampilkan tabel data jumlah DO dan LTM tingkat Provinsi

Wilayah Jenjang Pendidikan (DO) Jenjang Pendidikan (LTM)

#### Tabel Data Anak Tidak Sekolah Berdasarkan Wilayah

Tampilkan 10 💌 Cari: Jumlah DO\* Jumlah LTM\* No Provinsi Total 3 🌐 11 🌐 🌐 1 2 4 5 7 8 10 6 9 422 5.452 Prov. D.K.I. Jakarta 480 483 464 528 544 852 918 1.071 5.346 16.560 1 1.694 1.426 1.403 1.854 3.419 5.685 43.921 2 Prov. Jawa Barat 1.207 2.651 5.538 40.767 109.565 3 Prov. Jawa Tengah 713 807 712 635 818 1.599 2.756 1.947 2.733 20.432 31.621 64.773 4 37 53 27 26 35 77 123 266 332 620 716 2.312 Prov. D.I. Yogyakarta 5 Prov. Jawa Timur 644 733 662 635 904 1.437 3.724 2.449 3.394 27.864 24.705 67.151 125 6 Prov. Aceh 117 140 121 190 211 670 357 652 6.019 7.961 16.563 7 Prov. Sumatera Utara 536 679 582 578 799 549 1.409 1.202 1.532 13.684 8.084 29.634 8 290 288 282 466 969 231 735 1.013 640 6.261 3.040 14.215 Prov. Sumatera Barat 9 Prov. Riau 306 377 341 287 422 370 755 481 495 10.726 5.222 19.782 10 Prov. Jambi 120 164 153 139 198 197 426 203 343 6.077 3.063 11.083 9.622 8.549 8.365 12.366 20.636 224.702 207.800 Jumlah 7.836 13.635 29.042 27.074 569.627

Menampilkan 1 sampai 10 dari 34 entri

Sebelumnya 1 2 3 4 Selanjutnya

# Halaman Menu Verifikasi Data [4/7]

PANDUAN UNTUK UMUM

#### Rekap Data DO dan LTM berdasarkan Wilayah menampilkan tabel data jumlah DO dan LTM tingkat Kabupaten/Kota

Wilayah Jenja

Jenjang Pendidikan (DO) Jenjang Pendidikan (LTM)

#### Tabel Data Anak Tidak Sekolah Berdasarkan Wilayah

| Tampilkan | 10 * |                  |       |       |       |       |            |       |       |       |       |        | Ca     | ri:     |
|-----------|------|------------------|-------|-------|-------|-------|------------|-------|-------|-------|-------|--------|--------|---------|
| No        | *    | Kabupaten/Kota   |       |       |       |       | Jumlah DO* |       |       |       |       | Jumlah | LTM*   | Total ^ |
| 110       | Ŧ    | rubupaten i Nora | 1 ‡   | 2 🚊   | 3 🌲   | 4 🗍   | 5 🌲        | 7 🍦   | 8 ‡   | 10 🌐  | 11 ‡  | 6 🚊    | 9 _    | iotai 🖕 |
| 1         |      | Kab. Bogor       | 187   | 269   | 209   | 230   | 298        | 345   | 905   | 401   | 747   | 8.139  | 6.492  | 18.222  |
| 2         |      | Kab. Sukabumi    | 62    | 78    | 54    | 60    | 97         | 143   | 365   | 150   | 276   | 2.663  | 3.699  | 7.647   |
| 3         |      | Kab. Cianjur     | 49    | 68    | 55    | 68    | 93         | 163   | 484   | 218   | 446   | 2.356  | 3.208  | 7.208   |
| 4         |      | Kab. Bandung     | 80    | 118   | 102   | 89    | 172        | 214   | 419   | 296   | 557   | 4.158  | 4.512  | 10.717  |
| 5         |      | Kab. Sumedang    | 27    | 25    | 16    | 16    | 18         | 61    | 99    | 87    | 159   | 463    | 1.061  | 2.032   |
| 6         |      | Kab. Garut       | 41    | 66    | 68    | 61    | 115        | 108   | 322   | 186   | 453   | 1.922  | 2.787  | 6.129   |
| 7         |      | Kab. Tasikmalaya | 33    | 37    | 39    | 34    | 26         | 103   | 205   | 107   | 235   | 1.378  | 2.371  | 4.568   |
| 8         |      | Kab. Ciamis      | 26    | 32    | 21    | 23    | 32         | 32    | 109   | 64    | 96    | 488    | 1.285  | 2.208   |
| 9         |      | Kab. Kuningan    | 14    | 21    | 20    | 17    | 19         | 61    | 112   | 68    | 67    | 927    | 1.244  | 2.570   |
| 1         | D    | Kab. Majalengka  | 19    | 40    | 17    | 21    | 19         | 100   | 122   | 66    | 84    | 543    | 995    | 2.026   |
| Jumlah    |      |                  | 1.207 | 1.694 | 1.426 | 1.403 | 1.854      | 2.651 | 5.538 | 3.419 | 5.685 | 40.767 | 43.921 | 109.565 |
|           |      |                  |       |       |       |       |            |       |       |       |       |        |        |         |

Menampilkan 1 sampai 10 dari 27 entri

Sebelumnya 1 2 3 Selanjutnya

# Halaman Menu Verifikasi Data [5/7]

Rekap Data DO berdasarkan Jenjang Pendidikan (SD,SMP,SMA/SMK) menampilkan tabel data jumlah DO masing-masing jenjang tingkat Provinsi

| Wilayah Jenjang Pendidikan (DO)              | Jenjang Pendidikan (LTM) |              |                    |                |                       |
|----------------------------------------------|--------------------------|--------------|--------------------|----------------|-----------------------|
| Tabel Data ATS - Drop<br>Berdasarkan Jenjang | o Out<br>Pendidikan      |              |                    |                | Cari:                 |
| No *                                         | Provinsi                 |              | Jenjang Pendidikan |                | Total                 |
| NO +                                         | FIOVIISI                 | Dasar (SD) 🍦 | Menengah (SMP)     | Atas (SMA/SMK) | i otal 🚽              |
| 1                                            | Prov. D.K.I. Jakarta     | 2.377        | 1.396              | 1.989          | 5.762                 |
| 2                                            | Prov. Jawa Barat         | 7.584        | 8.189              | 9.104          | 24.877                |
| 3                                            | Prov. Jawa Tengah        | 3.685        | 4.355              | 4.680          | 12.720                |
| 4                                            | Prov. D.I. Yogyakarta    | 178          | 200                | 598            | 976                   |
| 5                                            | Prov. Jawa Timur         | 3.578        | 5.161              | 5.843          | 14.582                |
| 6                                            | Prov. Aceh               | 693          | 881                | 1.009          | 2.583                 |
| 7                                            | Prov. Sumatera Utara     | 3.174        | 1.958              | 2.734          | 7.866                 |
| 8                                            | Prov. Sumatera Barat     | 1.557        | 1.704              | 1.653          | 4.914                 |
| 9                                            | Prov. Riau               | 1.733        | 1.125              | 976            | 3.834                 |
| 10                                           | Prov. Jambi              | 774          | 623                | 546            | 1.943                 |
| Jumlah                                       |                          | 46.738       | 42.677             | 47.710         | 137.125               |
| Menampilkan 1 sampai 10 dari 34 ent          | tri                      |              |                    | Sebelumny      | a 1 2 3 4 Selanjutnya |

## Halaman Menu Verifikasi Data [6/7]

Cari:

Rekap Data LTM berdasarkan Jenjang Pendidikan (SD dan SMP) menampilkan tabel data jumlah LTM masing-masing jenjang tingkat Provinsi

Wilayah Jenjang Pendidikan (DO) Jenjang Pendidikan (LTM)

Tabel Data ATS - Lulus Tidak Melanjutkan Berdasarkan Jenjang Pendidikan

Tampilkan 10 🔹

| No     | Brovinsi              |            | Jenjang Pendidikan | Total   |
|--------|-----------------------|------------|--------------------|---------|
| NO     | FIOVIISI              | Dasar (SD) | Menengah (SMP)     | Total + |
| 1      | Prov. D.K.I. Jakarta  | 5.346      | 5.452              | 10.79   |
| 2      | Prov. Jawa Barat      | 40.767     | 43.921             | 84.68   |
| 3      | Prov. Jawa Tengah     | 20.432     | 31.621             | 52.05   |
| 4      | Prov. D.I. Yogyakarta | 620        | 716                | 1.33    |
| 5      | Prov. Jawa Timur      | 27.864     | 24.705             | 52.56   |
| 6      | Prov. Aceh            | 6.019      | 7.961              | 13.98   |
| 7      | Prov. Sumatera Utara  | 13.684     | 8.084              | 21.76   |
| 8      | Prov. Sumatera Barat  | 6.261      | 3.040              | 9.30    |
| 9      | Prov. Riau            | 10.726     | 5.222              | 15.94   |
| 10     | Prov. Jambi           | 6.077      | 3.063              | 9.14    |
| Jumlah |                       | 224.702    | 207.800            | 432.50  |
|        |                       |            |                    |         |

Menampilkan 1 sampai 10 dari 34 entri

Sebelumnya 1 2 3 4 Selanjutnya

# Halaman Menu Verifikasi Data [7/7]

Rekap Data LTM berdasarkan Jenjang Pendidikan (SD dan SMP) menampilkan tabel data jumlah LTM masing-masing jenjang tingkat Kabupaten/Kota

Wilayah Jenjang Pendidikan (DO) Jenjang Pendidikan (LTM)

#### Tabel Data Anak Tidak Sekolah Berdasarkan Wilayah

Tampilkan 10 🔻

| No 🔺   | Kabupaten/Kota     |     |     |     |     | Jumlah DO* |     |     |      |      | Jumla | h LTM* | Total   |
|--------|--------------------|-----|-----|-----|-----|------------|-----|-----|------|------|-------|--------|---------|
| NO -   |                    | 1 ‡ | 2 🌲 | 3 🍦 | 4   | 5 ‡        | 7 🌲 | 8 ‡ | 10 ‡ | 11 ‡ | 6 🌐   | 9 🍦    | Total 💡 |
| 1      | Kab. Aceh Besar    | 11  | 9   | 11  | 12  | 9          | 20  | 54  | 15   | 35   | 521   | 582    | 1.279   |
| 2      | Kab. Pidie         | 6   | 5   | 3   | 5   | 17         | 21  | 68  | 21   | 98   | 270   | 608    | 1.122   |
| 3      | Kab. Aceh Utara    | 7   | 13  | 10  | 11  | 10         | 14  | 91  | 15   | 105  | 748   | 1.740  | 2.764   |
| 4      | Kab. Aceh Timur    | 13  | 8   | 7   | 9   | 37         | 17  | 68  | 15   | 68   | 692   | 1.070  | 2.004   |
| 5      | Kab. Aceh Tengah   | 8   | 6   | 6   | 6   | 17         | 12  | 17  | 13   | 24   | 338   | 221    | 668     |
| 6      | Kab. Aceh Barat    | 4   | 6   | 2   | 3   | 12         | 4   | 14  | 10   | 32   | 194   | 144    | 425     |
| 7      | Kab. Aceh Selatan  | 7   | 7   | 5   | 6   | 3          | 10  | 49  | 15   | 23   | 110   | 198    | 433     |
| 8      | Kab. Aceh Tenggara | 5   | 4   | 11  | 5   | 2          | 15  | 16  | 29   | 21   | 175   | 138    | 42      |
| 9      | Kab. Simeulue      | 1   | 2   | 5   | 1   | 0          | 1   | 11  | 6    | 16   | 54    | 62     | 159     |
| 10     | Kab. Bireuen       | 5   | 11  | 5   | 8   | 9          | 18  | 43  | 33   | 29   | 402   | 990    | 1.553   |
| Jumlah |                    | 117 | 140 | 121 | 125 | 190        | 211 | 670 | 357  | 652  | 6.019 | 7.961  | 16.563  |
|        |                    |     |     |     |     |            |     |     |      |      |       |        |         |

Menampilkan 1 sampai 10 dari 23 entri

elumnya 1 2 3 Selanjutnya

Cari:

# Halaman Login [1/18]

### PANDUAN UNTUK PROV/KAB/KOTA

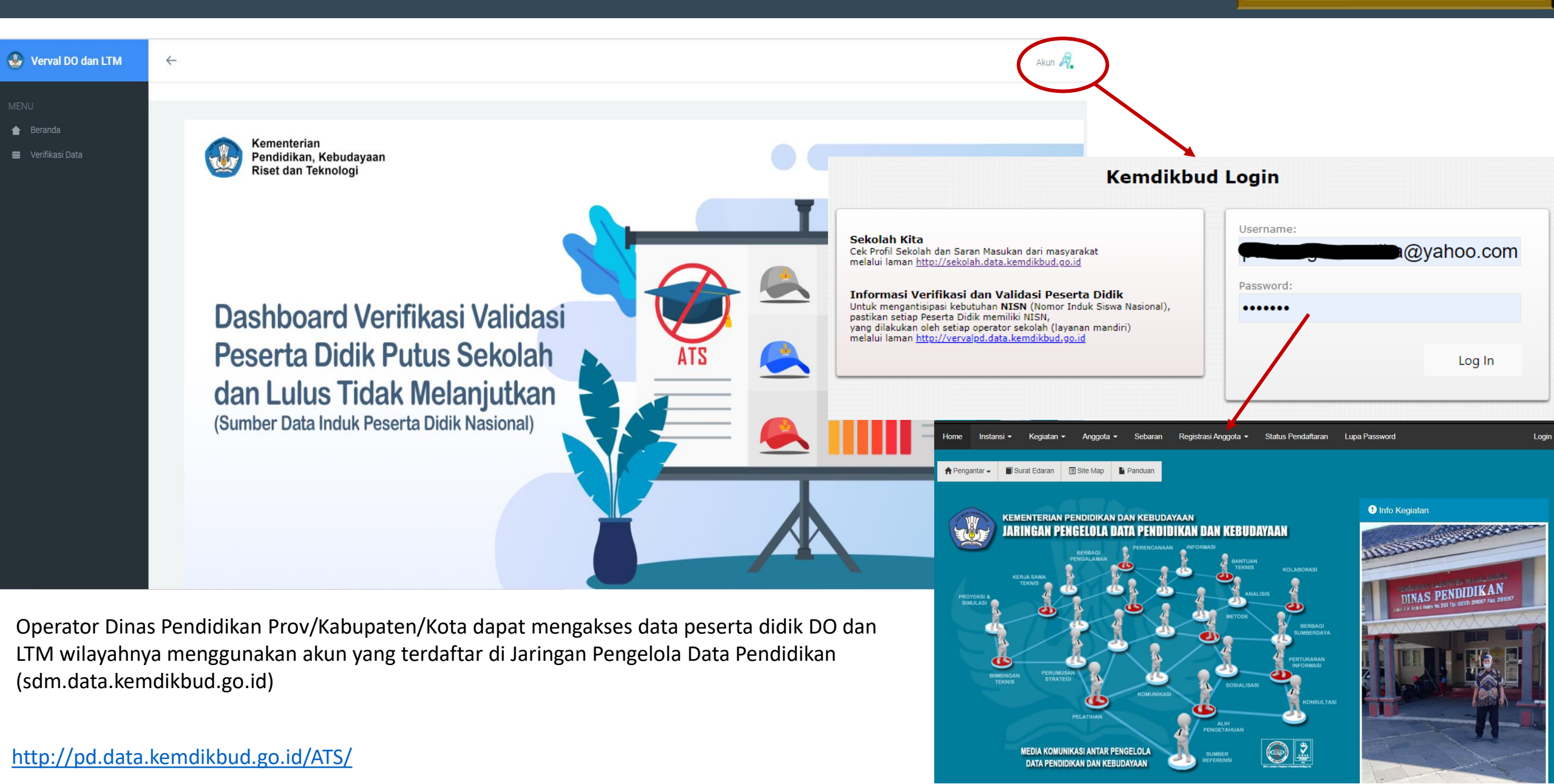

# Halaman Menu Beranda [2/18]

### PANDUAN UNTUK PROV/KAB/KOTA

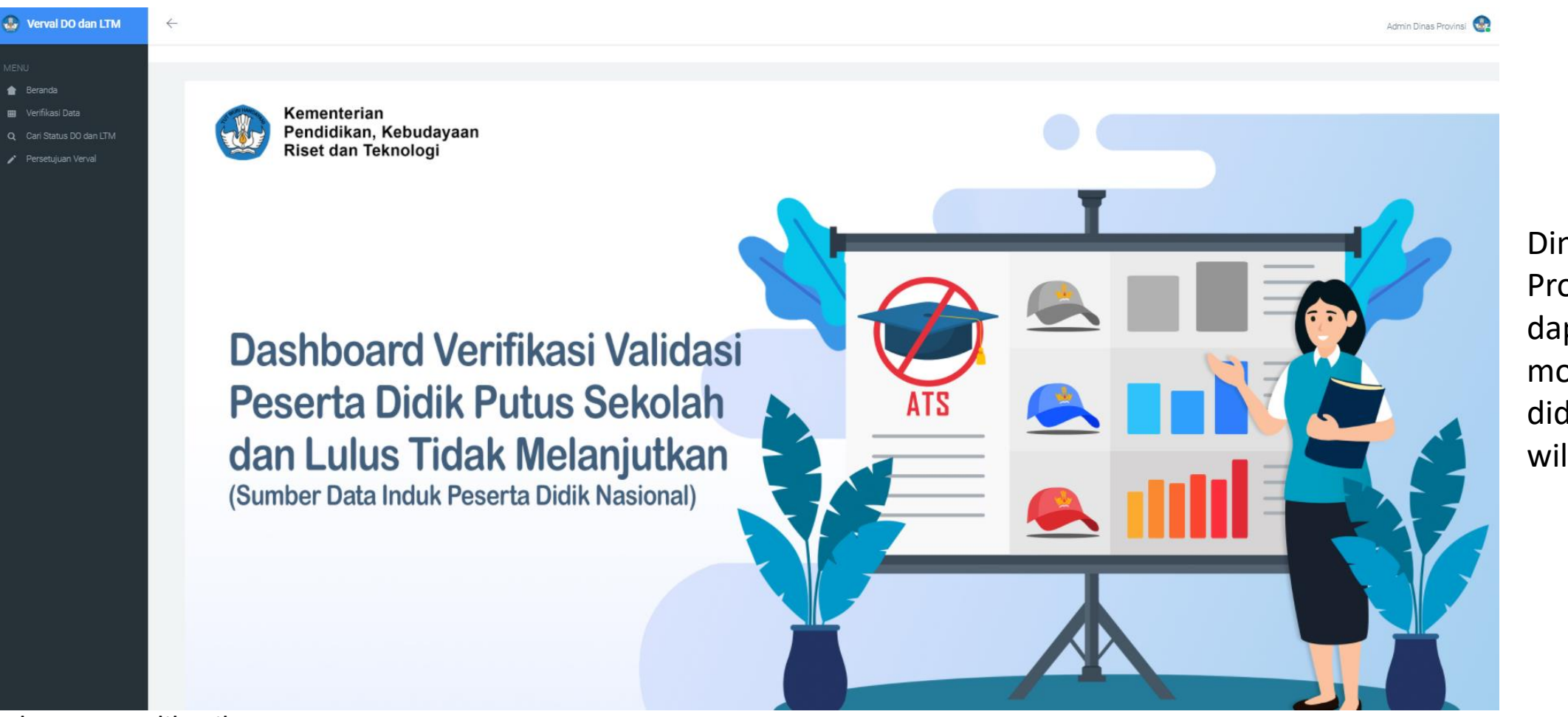

Dinas Pendidikan Provinsi/Kab/Kota dapat melakukan monitoring peserta didik DO dan LTM wilayahnya.

Akses yang diberikan:

- a. Menu Beranda
- b. Menu Verifikasi Data, menampilkan rekap data DO dan LTM berdasarkan wilayah dan jenjang pendidikan (sesuai akses Prov/Kab/Kota);
- c. Menu Cari Status DO dan LTM, menampilkan pencarian data DO dan LTM berdasarkan NISN (sesuai akses Prov/Kab/Kota);
- d. Menu Persetujuan Verval, menampilkan daftar persetujuan verval yang sudah dilakukan (sesuai akses Prov/Kab/Kota).

# Halaman Menu Verifikasi Data [3/18]

Contoh Akses Admin Provinsi - Dinas Pendidikan **Provinsi Sumatera Utara** Rekap Data DO dan LTM berdasarkan **Wilayah (Provinsi Sumatera Utara)**.

| 🔮 Verval DO dan LTM                                                       | $\leftarrow$                                                                  |                                                                         |     |     |     |     |            |     |       |       |       |            |           | Admin Dinas Provinsi 🔹 |
|---------------------------------------------------------------------------|-------------------------------------------------------------------------------|-------------------------------------------------------------------------|-----|-----|-----|-----|------------|-----|-------|-------|-------|------------|-----------|------------------------|
| MENU<br>The Beranda<br>The Verifikasi Data                                | <b>Rekap Data DO da</b><br>Beranda / Rekap Data                               | n LTM                                                                   |     |     |     |     |            |     |       |       |       |            |           |                        |
| <ul> <li>Q. Cari Status DO dan LTM</li> <li>Persetujuan Verval</li> </ul> | Wilayah Jenjang P<br>Tabel Data A<br>Berdasarkan<br>Tampilkan 10 *            | endidikan (DO) Jenjang Pendidikan (LTM)<br>nak Tidak Sekolah<br>Wilayah |     |     |     |     |            |     |       |       |       |            | c         | ari:                   |
|                                                                           | No 🌻                                                                          | Provinsi 🗘                                                              | 1 ‡ | 2 ‡ | 3 ‡ | 4 🗘 | Jumlah DO* | 7 ‡ | 8 ‡   | 10 🗘  | 11 ‡  | Jumlah LTI | M*<br>9 ≑ | Total 🍦                |
|                                                                           | 1                                                                             | Prov. Sumatera Utara                                                    | 540 | 671 | 570 | 571 | 790        | 533 | 1.397 | 1.204 | 1.534 | 12.529     | 8.041     | 28.380                 |
|                                                                           | Jumlah                                                                        |                                                                         | 540 | 671 | 570 | 571 | 790        | 533 | 1.397 | 1.204 | 1.534 | 12.529     | 8.041     | 28.380                 |
|                                                                           | Menampilkan 1 sampa<br>"Keterangan:<br>DO = Drop Out<br>LTM = Lulus Tidak Mel | ai 1 dari 1 entri<br>anjutkan                                           |     |     |     |     |            |     |       |       |       |            |           | ya 1 Selanjutnya       |

# Halaman Menu Verifikasi Data [4/18]

Contoh Akses Admin Provinsi - Dinas Pendidikan Provinsi Sumatera Utara

Rekap Data DO berdasarkan Jenjang Pendidikan (Provinsi Sumatera Utara).

| 🕒 Verval DO dan LTM                    | $\leftarrow$                                                                                  |                                                                      |   |            |       |                |            |                |       | Admin I      | Dinas Provinsi 🌸 |
|----------------------------------------|-----------------------------------------------------------------------------------------------|----------------------------------------------------------------------|---|------------|-------|----------------|------------|----------------|-------|--------------|------------------|
| 1ENU<br>會 Beranda<br>■ Verifikasi Data | Rekap Data DO dan L<br>Beranda / Rekap Data                                                   | ТМ                                                                   |   |            |       |                |            |                |       |              |                  |
| O Cari Status DO dan ITM               |                                                                                               |                                                                      |   |            |       |                |            |                |       |              |                  |
| <ul> <li>Persetujuan Verval</li> </ul> | Wilayah     Jenjang Pendid       Tabel Data ATS -<br>Berdasarkan Jen       Tampilkan     10 * | ikan (DO) Jenjang Pendidikan (LTM)<br>- Drop Out<br>njang Pendidikan |   |            |       |                |            |                |       | Cari:        |                  |
|                                        |                                                                                               |                                                                      |   |            |       | Jenjang F      | Pendidikan |                |       |              |                  |
|                                        | No                                                                                            | Provinsi                                                             | ÷ | Dasar (SD) |       | Menengah (SMP) | ÷          | Atas (SMA/SMK) | ÷     | Total        | ÷                |
|                                        | 1                                                                                             | Prov. Sumatera Utara                                                 |   |            | 3.142 |                | 1.930      |                | 2.738 |              | 7.810            |
|                                        | Jumlah                                                                                        |                                                                      |   |            | 3.142 |                | 1.930      |                | 2.738 |              | 7.810            |
|                                        | Menampilkan 1 sampai 1 da                                                                     | uri 1 entri                                                          |   |            |       |                |            |                |       | Sebelumnya 1 | Selanjutnya      |

## Halaman Menu Verifikasi Data [5/18]

Contoh Akses Admin Provinsi - Dinas Pendidikan Provinsi Sumatera Utara

Rekap Data LTM berdasarkan Jenjang Pendidikan (Provinsi Sumatera Utara).

| 🚷 Verval DO dan LTM                                                      | $\leftarrow$           |                                                                              |                                                             |          |            |                    |                |           | Admin Di     | inas Provinsi 😪 |
|--------------------------------------------------------------------------|------------------------|------------------------------------------------------------------------------|-------------------------------------------------------------|----------|------------|--------------------|----------------|-----------|--------------|-----------------|
| MENU<br>會 Beranda<br>IIII Verifikasi Data                                | <b>Reka</b><br>Beranda | ap Data DO dan LTM<br>/ Rekap Data                                           |                                                             |          |            |                    |                |           |              |                 |
| <ul> <li>Q Cari Status DO dan LTM</li> <li>Persetujuan Verval</li> </ul> |                        | Wilayah Jenjang Pendidikan (DO) Tabel Data ATS - Lulus Berdasarkan Jenjang P | Jenjang Pendidikan (LTM)<br>Tidak Melanjutkan<br>Pendidikan |          |            |                    |                |           | Cari:        |                 |
|                                                                          |                        | No                                                                           | *                                                           | Provinsi |            | Jenjang Pendidikan |                |           | Total        | <b>A</b>        |
|                                                                          |                        |                                                                              |                                                             |          | Dasar (SD) | *<br>*             | Menengah (SMP) | <b>\$</b> |              |                 |
|                                                                          |                        | 1                                                                            | Prov. Sumatera Utara                                        |          |            | 12.529             |                | 8.041     |              | 20.570          |
|                                                                          |                        | Jumlah                                                                       |                                                             |          |            | 2.529              |                | 8.041     |              | 20.570          |
|                                                                          |                        | Menampilkan 1 sampai 1 dari 1 entri                                          |                                                             |          |            |                    |                |           | Sebelumnya 1 | Selanjutnya     |

# Halaman Menu Verifikasi Data [6/18]

PANDUAN UNTUK PROV/KAB/KOTA

#### Contoh Akses Admin Provinsi - Dinas Pendidikan Provinsi Sumatera Utara

Rekap Data DO dan LTM berdasarkan Wilayah (Kabupaten/Kota di Provinsi Sumatera Utara).

| Verval DO dan LTM                            | $\leftarrow$                                        |                                                                             |      |     |     |     |                   |     |       |       |       |            |            | Admin Dinas Provinsi 🚱 |
|----------------------------------------------|-----------------------------------------------------|-----------------------------------------------------------------------------|------|-----|-----|-----|-------------------|-----|-------|-------|-------|------------|------------|------------------------|
| Beranda<br>Verifikasi Data                   | Rekap Data DO da<br>Beranda / Nasional / Prov. Suma | an LTM - Prov. Sumatera Utara<br>atera Utara                                |      |     |     |     |                   |     |       |       |       |            |            |                        |
| Cari Status DO dan LTM<br>Persetujuan Verval | Wilayah Jenjang i<br>Tabel Data A<br>Berdasarkan    | Pendidikan (DO) Jenjang Pendidikan (LTM)<br>Anak Tidak Sekolah<br>A Wilayah |      |     |     |     |                   |     |       |       |       |            |            |                        |
|                                              | Tampilkan 10 🔻                                      |                                                                             |      |     |     |     |                   |     |       |       |       |            | Car        | i:                     |
|                                              | No 🗘                                                | Kabupaten/Kota                                                              | 1 \$ | 2 _ | 3 🗘 | 4 ÷ | Jumlah DO*<br>5 🍦 | 7 ‡ | 8 🍦   | 10 ‡  | 11 ‡  | Jumlah LT) | ⁄/*<br>9 ≑ | Total 🌲                |
|                                              | 1                                                   | Kab. Deli Serdang                                                           | 66   | 111 | 66  | 74  | 125               | 77  | 235   | 223   | 300   | 1.216      | 1.035      | 3.528                  |
|                                              | 2                                                   | Kab. Langkat                                                                | 29   | 31  | 38  | 26  | 47                | 22  | 88    | 54    | 64    | 679        | 558        | 1.636                  |
|                                              | 3                                                   | Kab. Karo                                                                   | 10   | 6   | 14  | 12  | 13                | 20  | 53    | 66    | 55    | 123        | 158        | 530                    |
|                                              | 4                                                   | Kab. Simalungun                                                             | 23   | 32  | 23  | 24  | 18                | 24  | 52    | 38    | 64    | 468        | 337        | 1.103                  |
|                                              | 5                                                   | Kab. Dairi                                                                  | 11   | 16  | 13  | 15  | 38                | 9   | 27    | 40    | 29    | 109        | 160        | 467                    |
|                                              | 6                                                   | Kab. Asahan                                                                 | 36   | 27  | 31  | 33  | 36                | 23  | 61    | 59    | 56    | 579        | 466        | 1.407                  |
|                                              | 7                                                   | Kab. Labuhan Batu                                                           | 13   | 14  | 14  | 14  | 16                | 12  | 57    | 54    | 45    | 583        | 233        | 1.055                  |
|                                              | 8                                                   | Kab. Tapanuli Utara                                                         | 8    | 10  | 7   | 2   | 15                | 17  | 14    | 25    | 19    | 74         | 97         | 288                    |
|                                              | 9                                                   | Kab. Tapanuli Tengah                                                        | 8    | 14  | 15  | 6   | 22                | 20  | 47    | 15    | 30    | 229        | 270        | 676                    |
|                                              | 10                                                  | Kab. Tapanuli Selatan                                                       | 5    | 17  | 9   | 19  | 7                 | 9   | 16    | 24    | 21    | 903        | 344        | 1.374                  |
|                                              | Jumlah                                              |                                                                             | 540  | 671 | 570 | 571 | 790               | 533 | 1.397 | 1.204 | 1.534 | 12.529     | 8.041      | 28.380                 |
|                                              |                                                     |                                                                             |      |     |     |     |                   |     |       |       |       |            |            |                        |

Menampilkan 1 sampai 10 dari 33 entri

# Halaman Menu Verifikasi Data [7/18]

#### Contoh Akses Admin Provinsi - Dinas Pendidikan Provinsi Sumatera Utara

Rekap Data DO berdasarkan Jenjang Pendidikan (Kabupaten/Kota di Provinsi Sumatera Utara).

| Verval DO dan LTM                            | $\leftarrow$                                                               |                                                         |              |                    |                | Admin Dinas Provinsi 😡 |
|----------------------------------------------|----------------------------------------------------------------------------|---------------------------------------------------------|--------------|--------------------|----------------|------------------------|
| NU<br>Beranda<br>Verifikasi Data             | Rekap Data DO dan LTM<br>Beranda / Nasional / Prov. Sumatera Utara         | - Prov. Sumatera Utara                                  |              |                    |                |                        |
| Cari Status DO dan LTM<br>Persetujuan Verval | Wilayah Jenjang Pendidikan (<br>Tabel Data ATS - Dru<br>Berdasarkan Jenjar | Do) Jenjang Pendidikan (LTM)<br>op Out<br>ng Pendidikan |              |                    |                | Cari:                  |
|                                              |                                                                            |                                                         |              | leniano Dendidikan |                |                        |
|                                              | No 🌲                                                                       | Kabupaten/Kota 🗘                                        | Dasar (SD) 🌲 | Menengah (SMP)     | Atas (SMA/SMK) | Total 🌐                |
|                                              | 1                                                                          | Kab. Deli Serdang                                       | 442          | 312                | 523            | 1.277                  |
|                                              | 2                                                                          | Kab. Langkat                                            | 171          | 110                | 118            | 399                    |
|                                              | 3                                                                          | Kab. Karo                                               | 55           | 73                 | 121            | 249                    |
|                                              | 4                                                                          | Kab. Simalungun                                         | 120          | 76                 | 102            | 298                    |
|                                              | 5                                                                          | Kab. Dairi                                              | 93           | 36                 | 69             | 198                    |
|                                              | 6                                                                          | Kab. Asahan                                             | 163          | 84                 | 115            | 362                    |
|                                              | 7                                                                          | Kab. Labuhan Batu                                       | 71           | 69                 | 99             | 239                    |
|                                              | 8                                                                          | Kab. Tapanuli Utara                                     | 42           | 31                 | 44             | 117                    |
|                                              | 9                                                                          | Kab. Tapanuli Tengah                                    | 65           | 67                 | 45             | 177                    |
|                                              | 10                                                                         | Kab. Tapanuli Selatan                                   | 57           | 25                 | 45             | 127                    |
|                                              | Jumlah                                                                     |                                                         | 3.142        | 1.930              | 2.738          | 7.810                  |

# Halaman Menu Verifikasi Data [8/18]

#### Contoh Akses Admin Provinsi - Dinas Pendidikan Provinsi Sumatera Utara

#### Rekap Data LTM berdasarkan Jenjang Pendidikan (Kabupaten/Kota di Provinsi Sumatera Utara).

| Verval DO dan LTM                                                      | $\leftarrow$                                           |                                        |                  |   |            |                    |                | Adn     | min Dinas Provinsi 🔹 |
|------------------------------------------------------------------------|--------------------------------------------------------|----------------------------------------|------------------|---|------------|--------------------|----------------|---------|----------------------|
| ENU<br>Beranda<br>B Verifikasi Data                                    | Rekap Data DO dar<br>Beranda / Nasional / Prov. Sumate | 1 LTM - Prov. Sur<br>ra Utara          | natera Utara     |   |            |                    |                |         |                      |
| <ul> <li>Cari Status DO dan LTM</li> <li>Persetujuan Verval</li> </ul> | Wilayah Jenjang Per                                    | ndidikan (DO) Jenjang Per              | ndidikan (LTM)   |   |            |                    |                |         |                      |
|                                                                        | Tabel Data AT<br>Berdasarkan J                         | S - Lulus Tidak M<br>Ienjang Pendidika | elanjutkan<br>an |   |            |                    |                | 0.00    |                      |
|                                                                        | Tamplikan 10 +                                         |                                        |                  |   |            | Janiana Dandidikan |                | Can:    |                      |
|                                                                        | No                                                     | ÷                                      | Kabupaten/Kota   | ÷ | Dasar (SD) |                    | Menengah (SMP) | Total   | ÷                    |
|                                                                        | 1                                                      | Kab. Deli                              | Serdang          |   |            | 1.216              | 1.035          |         | 2.251                |
|                                                                        | 2                                                      | Kab. Lang                              | gkat             |   |            | 679                | 558            |         | 1.237                |
|                                                                        | 3                                                      | Kab. Karo                              | 5                |   |            | 123                | 158            |         | 281                  |
|                                                                        | 4                                                      | Kab. Sima                              | alungun          |   |            | 468                | 337            |         | 805                  |
|                                                                        | 5                                                      | Kab. Dairi                             | i                |   |            | 109                | 160            |         | 269                  |
|                                                                        | 6                                                      | Kab. Asał                              | han              |   |            | 579                | 466            |         | 1.045                |
|                                                                        | 7                                                      | Kab. Labu                              | uhan Batu        |   |            | 583                | 233            |         | 816                  |
|                                                                        | 8                                                      | Kab. Tapa                              | anuli Utara      |   |            | 74                 | 97             |         | 171                  |
|                                                                        | 9                                                      | Kab. Tapa                              | anuli Tengah     |   |            | 229                | 270            |         | 499                  |
|                                                                        | 10                                                     | Kab. Tapa                              | anuli Selatan    |   |            | 903                | 344            |         | 1.247                |
|                                                                        | Jumlah                                                 |                                        |                  |   | 1:         | 2.529              | 8.041          |         | 20.570               |
|                                                                        | Manapapilkan 1 campai '                                | 10 dari 22 ontri                       |                  |   |            |                    |                | 1 0 2 / | 4 Colonisteres       |

# Halaman Menu Verifikasi Data [9/18]

PANDUAN UNTUK PROV/KAB/KOTA

#### Contoh Akses Admin Provinsi - Dinas Pendidikan Provinsi Sumatera Utara

Rekap Data DO dan LTM berdasarkan Wilayah (Kecamatan di Kabupaten Karo).

| erval DO dan LTM | $\leftarrow$                                           |                                                                         |     |     |     |     |            |     |     |      |      |        |        | Admin Dinas Provinsi 🛛 🎡 |
|------------------|--------------------------------------------------------|-------------------------------------------------------------------------|-----|-----|-----|-----|------------|-----|-----|------|------|--------|--------|--------------------------|
| da               | Rekap Data DO dar<br>Beranda / Nasional / Prov. Sumate | n LTM - Kab. Karo<br>era Utara / Kab. Karo                              |     |     |     |     |            |     |     |      |      |        |        |                          |
| tatus D0 dan ITM |                                                        |                                                                         |     |     |     |     |            |     |     |      |      |        |        |                          |
| ujuan Verval     | Wilayah Jenjang Pe<br>Tabel Data An<br>Berdasarkan M   | endidikan (DO) Jenjang Pendidikan (LTM)<br>nak Tidak Sekolah<br>Wilayah |     |     |     |     |            |     |     |      |      |        |        |                          |
|                  | Tampilkan 10 +                                         |                                                                         |     |     |     |     |            |     |     |      |      |        | С      | ari:                     |
|                  | No 🌲                                                   | Kecamatan 🌐                                                             |     |     |     |     | Jumlah DO* |     |     |      |      | Jumlat | 1 LTM* | Total 🌲                  |
|                  |                                                        |                                                                         | 1 ‡ | 2 🍦 | 3 🍦 | 4 ‡ | 5 🍦        | 7 🌲 | 8 🍦 | 10 🌲 | 11 ‡ | 6 🐥    | 9 🌲    |                          |
|                  | 1                                                      | Kec. Mardingding                                                        | 1   | 1   | 2   | 0   | 0          | 0   | 5   | 0    | 0    | 6      | 12     | 27                       |
|                  | 2                                                      | Kec. Laubaleng                                                          | 0   | 0   | 0   | 0   | 1          | 2   | 1   | 2    | 1    | 7      | 6      | 20                       |
|                  | 3                                                      | Kec. Tigabinanga                                                        | 0   | 0   | 0   | 0   | 1          | 2   | 4   | 3    | 3    | 10     | 11     | 34                       |
|                  | 4                                                      | Kec, Juhar                                                              | 2   | 0   | 0   | 0   | 3          | 1   | 0   | 0    | 0    | 1      | 4      | 11                       |
|                  | 5                                                      | Kec. Munte                                                              | 0   | 0   | 0   | 0   | 0          | 0   | 2   | 5    | 4    | 6      | 7      | 24                       |
|                  | 6                                                      | Kec. Kutabuluh                                                          | 0   | 1   | 0   | 0   | 1          | 0   | 0   | 0    | 0    | 3      | 6      | 11                       |
|                  | 7                                                      | Kec. Payung                                                             | 1   | 0   | 2   | 1   | 1          | 0   | 3   | 0    | 0    | 1      | 1      | 10                       |
|                  | 8                                                      | Kec. Simpangempat                                                       | 0   | 0   | 0   | 0   | 0          | 1   | 1   | 6    | 2    | 3      | 10     | 23                       |
|                  | 9                                                      | Kec. Kabanjahe                                                          | 4   | 0   | 2   | 4   | 2          | 2   | 9   | 7    | 11   | 20     | 40     | 101                      |
|                  | 10                                                     | Kec. Berastagi                                                          | 2   | 3   | 4   | 4   | 2          | 7   | 13  | 14   | 12   | 36     | 24     | 121                      |
|                  | Jumlah                                                 |                                                                         | 10  | 6   | 14  | 12  | 13         | 20  | 53  | 66   | 55   | 123    | 158    | 530                      |

Menampilkan 1 sampai 10 dari 17 entri

Sebelumnya 1 2 Selanjutnya

# Halaman Menu Verifikasi Data [10/18]

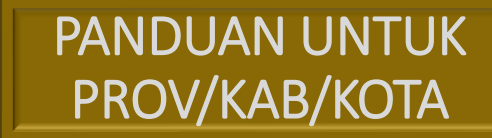

#### Contoh Akses Admin Provinsi - Dinas Pendidikan Provinsi Sumatera Utara

Rekap Data DO berdasarkan Jenjang Pendidikan (Kecamatan di Kabupaten Karo).

| Reka    | ap Data DO dan LT                                                                                                    | M - Kab. Karo                                                                                                    |           |   |            |                                                                                                    |                                    |                        |                |                                                                                                    |                |                                                                                                    |
|---------|----------------------------------------------------------------------------------------------------|----------------------------------------------------------------------------------------------------|-----------|---|------------|----------------------------------------------------------------------------------------------------|------------------------------------|------------------------|----------------|----------------------------------------------------------------------------------------------------|----------------|----------------------------------------------------------------------------------------------------|
| Beranda | a / Nasional / Prov. Sumatera Uta                                                                                                    | ra / Kab. Karo                                                                                                    |           |   |            |                                                                                                    |                                    |                        |                |                                                                                                    |                |                                                                                                    |
| м       |                                                                                                    |                                                                                                    |           |   |            |                                                                                                    |                                    |                        |                |                                                                                                    |                |                                                                                                    |
|         |                                                                                                    |                                                                                                    |           |   |            |                                                                                                    |                                    |                        |                |                                                                                                    |                |                                                                                                    |
|         | Wilayah Jenjang Pendidika                                                                                                    | an (DO) Jenjang Pendidik                                                                                                    | an (LTM)  |   |            |                                                                                                    |                                    |                        |                |                                                                                                    |                |                                                                                                    |
|         | Tabel Data ATS -<br>Berdasarkan Jenj                                                                                                    | Drop Out<br>ang Pendidikan                                                                                                    |           |   |            |                                                                                                    |                                    |                        |                |                                                                                                    |                |                                                                                                    |
|         |                                                                                                    |                                                                                                    |           |   |            |                                                                                                    |                                    |                        |                |                                                                                                    |                |                                                                                                    |
|         | Tampilkan 10 🔻                                                                                                    |                                                                                                    |           |   |            |                                                                                                    |                                    |                        |                |                                                                                                    | Cari:          |                                                                                                    |
|         | Tampilkan 10 🔻                                                                                                    | *                                                                                                    | Kecamatan | * |            |                                                                                                    | Jenjang Pendidik                   | an                     |                |                                                                                                    | Cari:          | *                                                                                                    |
|         | Tampilkan 10 *                                                                                                    | ÷                                                                                                    | Kecamatan | ÷ | Dasar (SD) | ÷.                                                                                                    | Jenjang Pendidik<br>Menengah (SMP) | an<br>*                | Atas (SMA/SMK) | ÷                                                                                                    | Cari:<br>Total | ÷                                                                                                    |
|         | Tampilkan 10 *<br>No                                                                                                    | Kec. Mardingding                                                                                                    | Kecamatan | ÷ | Dasar (SD) | ÷<br>4                                                                                                    | Jenjang Pendidik<br>Menengah (SMP) | an<br>÷<br>5           | Atas (SMA/SMK) | ÷<br>0                                                                                                    | Cari:<br>Total | \$                                                                                                    |
|         | Tampilkan 10 *<br>No<br>1<br>2                                                                                                    | <ul> <li>Kec. Mardingding</li> <li>Kec. Laubaleng</li> </ul>                                                                                                    | Kecamatan | ÷ | Dasar (SD) | ¢<br>4<br>1                                                                                                    | Jenjang Pendidil<br>Menengah (SMP) | an<br>\$<br>5<br>3     | Atas (SMA/SMK) | ¢<br>0<br>3                                                                                                    | Cari:<br>Total | \$<br>9<br>7                                                                                          |
|         | Tampilkan 10 *<br>No<br>1<br>2<br>3                                                                                                    | <ul> <li>Kec. Mardingding</li> <li>Kec. Laubaleng</li> <li>Kec. Tigabinanga</li> </ul>                                                                                                    | Kecamatan | 0 | Dasar (SD) | ¢<br>4<br>1<br>1                                                                                                    | Jenjang Pendidik<br>Menengah (SMP) | an 🗘                   | Atas (SMA/SMK) | *<br>0<br>3<br>6                                                                                                    | Cari:<br>Total | 9<br>7<br>13                                                                                          |
|         | Tampilkan 10 * No 1 2 3 4                                                                                                    | <ul> <li>Kec. Mardingding</li> <li>Kec. Laubaleng</li> <li>Kec. Tigabinanga</li> <li>Kec. Juhar</li> </ul>                                                                                                    | Kecamatan | * | Dasar (SD) | 4<br>1<br>1<br>5                                                                                                    | Jenjang Pendidil<br>Menengah (SMP) | an<br>5<br>3<br>6<br>1 | Atas (SMA/SMK) | 0<br>3<br>6<br>0                                                                                                    | Cari:<br>Total | <ul> <li>9</li> <li>7</li> <li>13</li> <li>6</li> </ul>                                               |
|         | Tampilkan 10 * No 1 1 2 3 4 5                                                                                                    | <ul> <li>Kec. Mardingding</li> <li>Kec. Laubaleng</li> <li>Kec. Tigabinanga</li> <li>Kec. Juhar</li> <li>Kec. Munte</li> </ul>                                                                                                    | Kecamatan |   | Dasar (SD) | 4<br>4<br>1<br>1<br>5<br>0                                                                                                 | Jenjang Pendidik<br>Menengah (SMP) | an                     | Atas (SMA/SMK) | Control (1) (1) (1) (1) (1) (1) (1) (1) (1) (1)                                                                                                    | Cari:<br>Total | <ul> <li>9</li> <li>7</li> <li>13</li> <li>6</li> <li>11</li> </ul>                                   |
|         | Tampilkan 10 * No 1 1 2 3 4 5 6                                                                                                    | <ul> <li>Kec. Mardingding</li> <li>Kec. Laubaleng</li> <li>Kec. Tigabinanga</li> <li>Kec. Juhar</li> <li>Kec. Munte</li> <li>Kec. Kutabuluh</li> </ul>                                                                                                 | Kecamatan | • | Dasar (SD) | <ul> <li>4</li> <li>1</li> <li>5</li> <li>0</li> <li>2</li> </ul>                                                          | Jenjang Pendidił<br>Menengah (SMP) | an                     | Atas (SMA/SMK) | Control (Control (Contro) (Control (Contro) (Contro) (Contro) (Contro) (Contro) ( | Cari:<br>Total | 9 7 13 6 11 2                                                                                         |
|         | Tampilkan 10 * No 1 1 2 3 4 5 6 7                                                                                                    | <ul> <li>Kec. Mardingding</li> <li>Kec. Laubaleng</li> <li>Kec. Tigabinanga</li> <li>Kec. Juhar</li> <li>Kec. Munte</li> <li>Kec. Kutabuluh</li> <li>Kec. Payung</li> </ul>                                                                            | Kecamatan |   | Dasar (SD) | <ul> <li>4</li> <li>1</li> <li>5</li> <li>0</li> <li>2</li> <li>5</li> </ul>                                               | Jenjang Pendidik<br>Menengah (SMP) | an                     | Atas (SMA/SMK) | Comparison of the second second se | Cari:<br>Total | 9 7 13 6 11 2 8                                                                                       |
|         | IO         *           No         1           1         2           3         4           5         6           7         8                        | <ul> <li>Kec. Mardingding</li> <li>Kec. Laubaleng</li> <li>Kec. Tigabinanga</li> <li>Kec. Juhar</li> <li>Kec. Munte</li> <li>Kec. Kutabuluh</li> <li>Kec. Payung</li> <li>Kec. Simpangempat</li> </ul>                                                 | Kecamatan |   | Dasar (SD) | <ul> <li>4</li> <li>1</li> <li>1</li> <li>5</li> <li>0</li> <li>2</li> <li>5</li> <li>0</li> </ul>                         | Jenjang Pendidik<br>Menengah (SMP) | an                     | Atas (SMA/SMK) | Control (Control (Contro) (Contro) (Contro) (Contro) (Contro) (Contro) (Contro) ( | Cari:          | <ul> <li>9</li> <li>7</li> <li>13</li> <li>6</li> <li>11</li> <li>2</li> <li>8</li> <li>10</li> </ul> |
|         | IO         *           No         1           1         2           3         4           5         6           7         8           9         9  | <ul> <li>Kec. Mardingding</li> <li>Kec. Laubaleng</li> <li>Kec. Tigabinanga</li> <li>Kec. Juhar</li> <li>Kec. Juhar</li> <li>Kec. Munte</li> <li>Kec. Kutabuluh</li> <li>Kec. Payung</li> <li>Kec. Simpangempat</li> <li>Kec. Kabanjahe</li> </ul>     | Kecamatan |   | Dasar (SD) | <ul> <li></li> <li>4</li> <li>1</li> <li>5</li> <li>0</li> <li>2</li> <li>5</li> <li>0</li> <li>12</li> </ul>              | Jenjang Pendidik<br>Menengah (SMP) | an                     | Atas (SMA/SMK) | Control (Control (Contro) (Contro) (Contro) (Contro) (Contro) (Contro) (Contro) ( | Cari:          | 9 7 13 6 11 2 8 10 41                                                                                 |
|         | IO         *           No         1           1         2           3         4           5         6           7         8           9         10 | <ul> <li>Kec. Mardingding</li> <li>Kec. Laubaleng</li> <li>Kec. Tigabinanga</li> <li>Kec. Juhar</li> <li>Kec. Munte</li> <li>Kec. Kutabuluh</li> <li>Kec. Payung</li> <li>Kec. Simpangempat</li> <li>Kec. Kabanjahe</li> <li>Kec. Berastagi</li> </ul> | Kecamatan |   | Dasar (SD) | <ul> <li>4</li> <li>1</li> <li>1</li> <li>5</li> <li>0</li> <li>2</li> <li>5</li> <li>0</li> <li>12</li> <li>15</li> </ul> | Jenjang Pendidik<br>Menengah (SMP) | an                     | Atas (SMA/SMK) | Control Control Con | Cari:          | 9 7 13 6 11 2 8 10 41 61                                                                              |

Menampilkan 1 sampai 10 dari 17 entri

Sebelumnya 1 2 Selanju

# Halaman Menu Verifikasi Data [11/18]

#### Contoh Akses Admin Provinsi - Dinas Pendidikan Provinsi Sumatera Utara

Rekap Data LTM berdasarkan Jenjang Pendidikan (Kecamatan di Kabupaten Karo).

| DO dan LTM ←                |                                                                  |                                                                                                    |                                                                                                  |                                                                                                    | Admin Dinas Provinsi 🔹                          |
|-----------------------------|------------------------------------------------------------------|----------------------------------------------------------------------------------------------------|--------------------------------------------------------------------------------------------------|----------------------------------------------------------------------------------------------------|-------------------------------------------------|
| Re<br>Berar                 | ekap Data DO dan LTM<br>anda / Nasional / Prov. Sumatera Utara / | - Kab. Karo                                                                                                    |                                                                                                  |                                                                                                    |                                                 |
| us DO dan LTM<br>Nan Verval | Wilayah Jenjang Pendidikan (C                                    | JO) Jenjang Pendidikan (LTM)                                                                                                    |                                                                                                  |                                                                                                    |                                                 |
|                             | Tabel Data ATS - Lul<br>Berdasarkan Jenjan                       | us Tidak Melanjutkan<br>g Pendidikan                                                                                                    |                                                                                                  |                                                                                                    | Cari:                                           |
|                             |                                                                  |                                                                                                    | L                                                                                                | Jenjang Pendidikan                                                                                          |                                                 |
|                             | No                                                               | 🗘 Kecamatan 🗘                                                                                                    | Dasar (SD) 🗘                                                                                     | Menengah (SMP)                                                                                              | Total 🌐                                         |
|                             | 1                                                                | Kec. Mardingding                                                                                                    | 6                                                                                                | 12                                                                                                    | 18                                              |
|                             |                                                                  |                                                                                                    |                                                                                                  |                                                                                                    |                                                 |
|                             | 2                                                                | Kec. Laubaleng                                                                                                    | 7                                                                                                | 6                                                                                                    | 13                                              |
|                             | 2                                                                | Kec. Laubaleng<br>Kec. Tigabinanga                                                                                                    | 7                                                                                                | 6<br>11                                                                                                    | 13<br>21                                        |
|                             | 2<br>3<br>4                                                      | Kec. Laubaleng<br>Kec. Tigabinanga<br>Kec. Juhar                                                                                                    | 7<br>10<br>1                                                                                     | 6<br>11<br>4                                                                                                | 13<br>21<br>5                                   |
|                             | 2<br>3<br>4<br>5                                                 | Kec. Laubaleng<br>Kec. Tigabinanga<br>Kec. Juhar<br>Kec. Munte                                                                                                    | 7<br>10<br>1<br>6                                                                                | 6<br>11<br>4<br>7                                                                                           | 13<br>21<br>5<br>13                             |
|                             | 2<br>3<br>4<br>5<br>6                                            | Kec. Laubaleng       Kec. Tigabinanga       Kec. Juhar       Kec. Munte       Kec. Kutabuluh                                                                                     | 7<br>0<br>0<br>0<br>0<br>0<br>0<br>0<br>0<br>0<br>0<br>0<br>0<br>0<br>0<br>0<br>0<br>0<br>0<br>0 | 6<br>11<br>4<br>7<br>6                                                                                      | 13<br>21<br>5<br>13<br>9                        |
|                             | 2<br>3<br>4<br>5<br>6<br>7                                       | Kec. Laubaleng       Kec. Tigabinanga       Kec. Juhar       Kec. Munte       Kec. Kutabuluh       Kec. Payung                                                                   | 7<br>10<br>1<br>1<br>1<br>1<br>1<br>1<br>1<br>1                                                  | 6<br>11<br>4<br>7<br>6<br>1                                                                                 | 13<br>21<br>5<br>13<br>9<br>2                   |
|                             | 2<br>3<br>4<br>5<br>6<br>7<br>8                                  | Kec. Laubaleng       Kec. Tigabinanga       Kec. Juhar       Kec. Munte       Kec. Kutabuluh       Kec. Payung       Kec. Simpangempat                                           | 7<br>10<br>10<br>1<br>1<br>1<br>1<br>1<br>3                                                      | 6<br>11<br>4<br>2<br>3<br>3<br>4<br>3<br>3<br>3<br>3<br>3<br>3<br>3<br>3<br>3<br>3<br>3<br>3<br>3<br>3<br>3 | 13<br>21<br>5<br>13<br>9<br>2<br>13             |
|                             | 2<br>3<br>4<br>5<br>6<br>7<br>8<br>9                             | Kec. Laubaleng         Kec. Tigabinanga         Kec. Juhar         Kec. Munte         Kec. Kutabuluh         Kec. Payung         Kec. Simpangempat         Kec. Kabanjahe        | 7<br>10<br>1<br>1<br>1<br>1<br>1<br>1<br>1<br>1<br>20                                            | 6<br>11<br>4<br>2<br>3<br>4<br>3<br>4<br>3<br>3<br>4<br>3<br>4<br>3<br>4                                    | 13<br>21<br>5<br>13<br>9<br>2<br>13<br>13<br>60 |
|                             | 2<br>3<br>4<br>5<br>6<br>7<br>8<br>9<br>10                       | Kec. Laubaleng       Kec. Tigabinanga       Kec. Juhar       Kec. Munte       Kec. Kutabuluh       Kec. Payung       Kec. Simpangempat       Kec. Kabanjahe       Kec. Berastagi | 7<br>10<br>10<br>10<br>10<br>10<br>10<br>10<br>10<br>10<br>10                                    | 6<br>11<br>4<br>7<br>6<br>10<br>10<br>10<br>24                                                              | 13<br>21<br>5<br>13<br>9<br>2<br>13<br>60<br>60 |

Menampilkan 1 sampai 10 dari 17 entr

Sebelumnya 1 2 Selanji

# Halaman Menu Verifikasi Data [12/18]

#### Contoh Akses Admin Provinsi - Dinas Pendidikan Provinsi Sumatera Utara

Rekap Data DO dan LTM berdasarkan Wilayah (Satuan Pendidikan di Kecamatan Tigabinaga).

| Verval DO dan LTM                      | $\leftarrow$                                       |                                              |                                           |       |     |     |            |            |     |     |      |      |          | Adr   | min Dinas Provinsi 😡 |
|----------------------------------------|----------------------------------------------------|----------------------------------------------|-------------------------------------------|-------|-----|-----|------------|------------|-----|-----|------|------|----------|-------|----------------------|
| ENU<br>Beranda<br>B. Verifikasi Data   | Rekap Data DO da<br>Beranda / Nasional / Prov. Sum | an LTM - Ke<br>natera Utara / Kab. K         | ec. Tigabinanga<br>aro / Kec. Tigabinanga |       |     |     |            |            |     |     |      |      |          |       |                      |
| 🕽 Cari Status DO dan LTM               |                                                    |                                              |                                           |       |     |     |            |            |     |     |      |      |          |       |                      |
| <ul> <li>Persetujuan Verval</li> </ul> | Wilayah Jenjang<br>Tabel Data A<br>Berdasarkar     | Pendidikan (DO)<br>Anak Tidak S<br>n Wilavah | Jenjang Pendidikan (LTM)                  |       |     |     |            |            |     |     |      |      |          |       |                      |
|                                        | Tampilkan 10 🔻                                     |                                              |                                           |       |     |     |            |            |     |     |      |      |          | Cari: |                      |
|                                        | No 🜲                                               | NPSN                                         | ≑ Nama Sekolah                            | ÷ 1 ^ | 2 - | 3 ^ | <u>م</u> ^ | Jumlah DO* | 7 - | 8 ^ | 10 ^ | 11 Å | Jumlah I | -TM*  | Total 🌐              |
|                                        | 1                                                  | 10201875                                     | SD NEGERI 048233 TIGABINANGA              | 0     | 0   | 0   | 0          | 0          | 0   | 0   | 0    | 0    | 2        | 0     | 2                    |
|                                        | 2                                                  | 10201886                                     | SD NEGERI 047179 KUTA GERAT               | 0     | 0   | 0   | 0          | 0          | 0   | 0   | 0    | 0    | 1        | 0     | 1                    |
|                                        | 3                                                  | 10201904                                     | SD NEGERI 044862 KUTA BUARA               | 0     | 0   | 0   | 0          | 0          | 0   | 0   | 0    | 0    | 2        | 0     | 2                    |
|                                        | 4                                                  | 10201917                                     | SD NEGERI 044864 GUNUNG                   | 0     | 0   | 0   | 0          | 1          | 0   | 0   | 0    | 0    | 0        | 0     | 1                    |
|                                        | 5                                                  | 10201918                                     | SD NEGERI 044865 KUTAMBARU PUNTI          | 0     | 0   | 0   | 0          | 0          | 0   | 0   | 0    | 0    | 1        | 0     | 1                    |
|                                        | 6                                                  | 10201964                                     | SMP NEGERI 2 TIGABINANGA                  | 0     | 0   | 0   | 0          | 0          | 1   | 1   | 0    | 0    | 0        | 3     | 5                    |
|                                        | 7                                                  | 10201976                                     | SMP NEGERI 1 TIGABINANGA                  | 0     | 0   | 0   | 0          | 0          | 1   | 0   | 0    | 0    | 0        | 5     | 6                    |
|                                        | 8                                                  | 10201990                                     | SMA NEGERI 1 TIGABINANGA                  | 0     | 0   | 0   | 0          | 0          | 0   | 0   | 3    | 3    | 0        | 0     | 6                    |
|                                        | 9                                                  | 10202011                                     | SMP SWASTA ASISI TIGABINAGA               | 0     | 0   | 0   | 0          | 0          | 0   | 3   | 0    | 0    | 0        | 0     | 3                    |
|                                        | 10                                                 | 10202106                                     | SD SWASTA SIRAJULHUDA TIGABINANGA         | 0     | 0   | 0   | 0          | 0          | 0   | 0   | 0    | 0    | 1        | 0     | 1                    |
|                                        | Jumlah                                             |                                              |                                           | 0     | 0   | 0   | 0          | 1          | 2   | 4   | 3    | 3    | 10       | 11    | 34                   |

Menampilkan 1 sampai 10 dari 13 entri

Sebelumnya 1 2 Selanjutnya

# Halaman Menu Verifikasi Data [13/18]

#### Contoh Akses Admin Provinsi - Dinas Pendidikan Provinsi Sumatera Utara

Rekap Data DO berdasarkan Jenjang Pendidikan (Satuan Pendidikan di Kecamatan Tigabinaga).

|     |                                                                                                    |                                                                                                    |                                                                                                    |                                                                                                    |                                                                                                    |                                                                                                    | Admin Dinas Provir |
|-----|----------------------------------------------------------------------------------------------------|----------------------------------------------------------------------------------------------------|----------------------------------------------------------------------------------------------------|----------------------------------------------------------------------------------------------------|----------------------------------------------------------------------------------------------------|----------------------------------------------------------------------------------------------------|--------------------|
| Re  | ekap Data DO dan LTN<br>anda / Nasional / Prov. Sumatera Utara /                                                                                                    | <b>1 - Kec. Tigabinanga</b><br>/ Kab. Karo / Kec. Tigabinanga                                                                                                    |                                                                                                    |                                                                                                    |                                                                                                    |                                                                                                    |                    |
|     |                                                                                                    |                                                                                                    |                                                                                                    |                                                                                                    |                                                                                                    |                                                                                                    |                    |
| LTM |                                                                                                    |                                                                                                    |                                                                                                    |                                                                                                    |                                                                                                    |                                                                                                    |                    |
|     |                                                                                                    |                                                                                                    |                                                                                                    |                                                                                                    |                                                                                                    |                                                                                                    |                    |
|     | Wilayah Jenjang Pendidikan (                                                                                                    | (DO) Jenjang Pendidikan (LTM)                                                                                                    |                                                                                                    |                                                                                                    |                                                                                                    |                                                                                                    |                    |
|     | Tabel Data ATS - Dr                                                                                                    | rop Out                                                                                                    |                                                                                                    |                                                                                                    |                                                                                                    |                                                                                                    |                    |
|     | Berdasarkan Jenjar                                                                                                    | ng Pendidikan                                                                                                    |                                                                                                    |                                                                                                    |                                                                                                    |                                                                                                    |                    |
|     | Tampilkan 10 🔻                                                                                                    |                                                                                                    |                                                                                                    |                                                                                                    |                                                                                                    |                                                                                                    | Cari:              |
|     |                                                                                                    |                                                                                                    |                                                                                                    |                                                                                                    | Joniana Dandidikan                                                                                                    |                                                                                                    |                    |
|     |                                                                                                    |                                                                                                    |                                                                                                    |                                                                                                    | Jenjang Penulukan                                                                                                    |                                                                                                    |                    |
|     | No 🌻                                                                                                    | NPSN 🍦                                                                                                    | Nama Sekolah 👙                                                                                                    | Dasar (SD) 🍦                                                                                                    | Menengah (SMP)                                                                                                    | Atas (SMA/SMK)                                                                                                    | Total              |
|     | No 🗘                                                                                                    | NPSN ‡                                                                                                    | Nama Sekolah 🗘                                                                                                    | Dasar (SD) 🗘                                                                                                    | Menengah (SMP)                                                                                                    | Atas (SMA/SMK) ‡                                                                                                    | Total              |
|     | No ‡                                                                                                    | NPSN \$                                                                                                    | Nama Sekolah<br>SD NEGERI 048233 TIGABINANGA<br>SD NEGERI 047179 KUTA GERAT                                                                                                    | Dasar (SD)                                                                                                    | Menengah (SMP)  0                                                                                                    | Atas (SMA/SMK)                                                                                                    | Total              |
|     | No * 1 2 3                                                                                                    | NPSN \$                                                                                                    | Nama Sekolah         ‡           SD NEGERI 048233 TIGABINANGA         \$           SD NEGERI 047179 KUTA GERAT         \$           SD NEGERI 044862 KUTA BUARA         \$                                                                                                    | Dasar (SD)                                                                                                    | Menengah (SMP)<br>0<br>0                                                                                                    | Atas (SMA/SMK)  0 0 0                                                                                                    | Total              |
|     | No * 1 2 3 4                                                                                                    | NPSN \$ 10201875 10201886 10201904 10201917                                                                                                    | Nama Sekolah     ‡       SD NEGERI 048233 TIGABINANGA     \$       SD NEGERI 047179 KUTA GERAT     \$       SD NEGERI 044862 KUTA BUARA     \$       SD NEGERI 044864 GUNUNG     \$                                                                                                    | Dasar (SD)                                                                                                    | Menengah (SMP)   Menengah (SMP)  O  O  O  O  O  O  O  O  O  O  O  O  O                                                                                                    | Atas (SMA/SMK)                                                                                                    | Total              |
|     | No                                                                                                    | NPSN                                                                                                    | Nama Sekolah     \$       SD NEGERI 048233 TIGABINANGA     \$       SD NEGERI 047179 KUTA GERAT     \$       SD NEGERI 044862 KUTA BUARA     \$       SD NEGERI 044864 GUNUNG     \$       SD NEGERI 044865 KUTAMBARU PUNTI     \$                                                                                                    | Dasar (SD)                                                                                                    | Menengah (SMP)   Menengah (SMP)                                                                                                    | Atas (SMA/SMK)                                                                                                    | Total              |
|     | No * 1 2 3 4 5 6                                                                                                    | NPSN                                                                                                    | Nama Sekolah     \$       SD NEGERI 048233 TIGABINANGA     \$       SD NEGERI 047179 KUTA GERAT     \$       SD NEGERI 044862 KUTA BUARA     \$       SD NEGERI 044864 GUNUNG     \$       SD NEGERI 044865 KUTAMBARU PUNTI     \$       SMP NEGERI 044865 KUTAMBARU PUNTI     \$                                                                                                    | Dasar (SD)            0         0           0         0           0         0           0         0           0         0           0         0           0         0           0         0           0         0                                                                                                    | Menengah (SMP)     Image: Comparison of the second second se | Atas (SMA/SMK)                                                                                                    | Total              |
|     | No                                                                                                    | NPSN                                                                                                    | Nama Sekolah     \$       SD NEGERI 048233 TIGABINANGA     \$       SD NEGERI 047179 KUTA GERAT     \$       SD NEGERI 044864 KUTA BUARA     \$       SD NEGERI 044864 GUNUNG     \$       SD NEGERI 044865 KUTAMBARU PUNTI     \$       SMP NEGERI 2 TIGABINANGA     \$       SMP NEGERI 1 TIGABINANGA     \$                                                                                         | Dasar (SD)                                                                                                    | Menengah (SMP)         0           0         0           0         0           0         0           0         0           0         0           0         0           0         0           0         0           0         0           1         0           1         1                                                                                                    | Atas (SMA/SMK)         0           0         0           0         0           0         0           0         0           0         0           0         0           0         0           0         0           0         0           0         0           0         0                                                                                                    | Total              |
|     | No         *           1            2            3            4            5            6            7            8                                                                                                    | NPSN         \$           10201875         10201886           10201904         10201904           10201917         10201918           10201918         10201918           10201976         10201976           10201990         10201990                                     | Nama Sekolah     \$       SD NEGERI 048233 TIGABINANGA     \$       SD NEGERI 047179 KUTA GERAT     \$       SD NEGERI 044862 KUTA BUARA     \$       SD NEGERI 044864 GUNUNG     \$       SD NEGERI 044865 KUTAMBARU PUNTI     \$       SMP NEGERI 044865 KUTAMBARU PUNTI     \$       SMP NEGERI 1 TIGABINANGA     \$       SMA NEGERI 1 TIGABINANGA     \$                                          | Dasar (SD)         Control           0         0         0           0         0         0           0         0         0           0         0         0           0         0         0           0         0         0           0         0         0           0         0         0           0         0         0                                                                        | Menengah (SMP)     Image: Comparison of the second second se | Atas (SMA/SMK)                                                                                                    | Total              |
|     | No            1            2            3            4            5            6            7            8            9                                                                                                    | NPSN                                                                                                    | Nama Sekolah     \$       SD NEGERI 048233 TIGABINANGA     \$       SD NEGERI 047179 KUTA GERAT     \$       SD NEGERI 044862 KUTA BUARA     \$       SD NEGERI 044864 GUNUNG     \$       SD NEGERI 044865 KUTAMBARU PUNTI     \$       SMP NEGERI 2 TIGABINANGA     \$       SMP NEGERI 1 TIGABINANGA     \$       SMP NEGERI 1 TIGABINANGA     \$       SMP SWASTA ASISI TIGABINAGA     \$          | Dasar (SD)            0         0           0         0           0         0           0         0           0         0           0         0           0         0           0         0           0         0           0         0           0         0           0         0           0         0           0         0           0         0                                             | Menengah (SMP)         ©           0         0           0         0           0         0           0         0           0         0           0         0           0         0           0         0           0         0           0         0           0         0           0         0           0         0           0         0           0         0           0         0           0         0           0         0           0         0           0         0           0         0           0         0           0         0           0         0           0         0           0         0           0         0           0         0                                                                                                    | Atas (SMA/SMK)                                                                                                    | Total              |
|     | No         Image: Constraint of the second of the second of the seco | NPSN         \$           10201875         10201886           10201904         10201917           10201917         10201918           10201964         10201976           10201970         10201976           10201900         10201900           10202011         10202016 | Nama Sekolah     \$       SD NEGERI 048233 TIGABINANGA     \$       SD NEGERI 047179 KUTA GERAT     \$       SD NEGERI 044862 KUTA BUARA     \$       SD NEGERI 044864 GUNUNG     \$       SD NEGERI 044865 KUTAMBARU PUNTI     \$       SMP NEGERI 1 TIGABINANGA     \$       SMP NEGERI 1 TIGABINANGA     \$       SMP SWASTA ASISI TIGABINAGA     \$       SD SWASTA SIRAJULHUDA TIGABINANGA     \$ | Dasar (SD)            0         0           0         0           0         0           0         0           0         0           0         0           0         0           0         0           0         0           0         0           0         0           0         0           0         0           0         0           0         0           0         0           0         0 | Menengah (SMP)         0           0         0           0         0           0         0           0         0           0         0           0         0           0         0           0         0           0         0           0         0           0         0           0         0           0         0           0         0           0         0           0         0           0         0           0         0           0         0           0         0           0         0           0         0                                                                                                    | Atas (SMA/SMK)         0         0         0         0         0         0         0         0         0         0         0         0         0         0         0         0         0         0         0         0         0         0         0         0         0         0         0         0         0         0         0         0         0         0         0         0         0         0         0         0         0         0         0         0         0         0         0         0         0         0         0         0         0          0         0 | Total              |

Menampilkan 1 sampai 10 dari 13 entri

http://pd.data.kemdikbud.go.id/ATS/

Selanjutnya

# Halaman Menu Verifikasi Data [14/18]

#### Contoh Akses Admin Provinsi - Dinas Pendidikan Provinsi Sumatera Utara

Rekap Data LTM berdasarkan Jenjang Pendidikan (Satuan Pendidikan di Kecamatan Tigabinaga).

|     |                                                                                                    |                                         |                                                                                                    |                                                                                                    |                        |                                                                                                    |                       |                                                                                                    | Admin D        | Dinas Provinsi                                      |
|-----|----------------------------------------------------------------------------------------------------|-----------------------------------------|----------------------------------------------------------------------------------------------------|----------------------------------------------------------------------------------------------------|------------------------|----------------------------------------------------------------------------------------------------|-----------------------|----------------------------------------------------------------------------------------------------|----------------|-----------------------------------------------------|
| Rek | kap Data DO da<br>Ida / Nasional / Prov. Suma                                                                                                    | I <b>N LTM - K</b><br>tera Utara / Kab. | ec. Tigabinanga<br>Karo / Kec. Tigabinanga                                                                                   |                                                                                                    |                        |                                                                                                    |                       |                                                                                                    |                |                                                     |
| Г   | Wilayah Jenjang I                                                                                                    | endidikan (DO)                          | Jenjang Pendidikan (LTM)                                                                                                    |                                                                                                    |                        |                                                                                                    |                       |                                                                                                    |                |                                                     |
| L   | Tabel Data A<br>Berdasarkan                                                                                                    | TS - Lulus<br>Jenjang P                 | Tidak Melanjutkan<br>Pendidikan                                                                                              |                                                                                                    |                        |                                                                                                    |                       |                                                                                                    |                |                                                     |
|     | Tampilkan 10 💌                                                                                                    |                                         |                                                                                                    |                                                                                                    |                        |                                                                                                    |                       |                                                                                                    | Cari:          |                                                     |
|     | Tampilkan 10 🔻 No                                                                                                    | •                                       | NPSN                                                                                                    | Nama Sekolah                                                                                                    | •                      | Jenjang Pendidi                                                                                                    | kan                   |                                                                                                    | Cari:<br>Total | ÷                                                   |
| L   | Tampilkan 10 👻                                                                                                    | ÷                                       | NPSN                                                                                                    | 🗘 Nama Sekolah                                                                                                    | Ç Dasar (SD)           | Jenjang Pendidi                                                                                                    | kan<br>Menengah (SMP) | *                                                                                                    | Cari:<br>Total | ÷                                                   |
|     | Tampilkan 10 *<br>No<br>1                                                                                                    | ÷                                       | NPSN<br>10201875                                                                                                    | Nama Sekolah SD NEGERI 048233 TIGABINANGA                                                                                                    | ÷ Dasar (SD)           | Jenjang Pendidi                                                                                                    | kan<br>Menengah (SMP) | ¢<br>0                                                                                                    | Cari:<br>Total | \$                                                  |
|     | Tampilkan 10 *<br>No<br>1<br>2                                                                                                    | ¢                                       | NPSN<br>10201875<br>10201886                                                                                                 | Nama Sekolah           SD NEGERI 048233 TIGABINANGA           SD NEGERI 047179 KUTA GERAT                                                                                                    | Dasar (SD)             | Jenjang Pendidi<br>2<br>1                                                                                                    | kan<br>Menengah (SMP) | ÷<br>0                                                                                                    | Cari:<br>Total | ¢<br>2<br>1                                         |
|     | Tampilkan 10 *<br>No<br>1<br>2<br>3                                                                                                    | ¢                                       | NPSN<br>10201875<br>10201886<br>10201904                                                                                     | Nama Sekolah           SD NEGERI 048233 TIGABINANGA           SD NEGERI 047179 KUTA GERAT           SD NEGERI 044862 KUTA BUARA                                                                                                    | ÷ Dasar (SD)           | Jenjang Pendidi<br>2<br>1<br>2                                                                                                    | kan<br>Menengah (SMP) | ¢<br>0<br>0                                                                                                    | Cari:          | 2<br>1<br>2                                         |
|     | Tampilkan 10 *<br>No<br>1<br>2<br>3<br>4                                                                                                    | ÷                                       | NPSN<br>10201875<br>10201886<br>10201904<br>10201917                                                                         | Nama Sekolah           SD NEGERI 048233 TIGABINANGA           SD NEGERI 047179 KUTA GERAT           SD NEGERI 044862 KUTA BUARA           SD NEGERI 044864 GUNUNG                                                                                                    | Casar (SD)             | Jenjang Pendidi       2       1       2       0                                                                                                    | kan<br>Menengah (SMP) | ¢<br>0<br>0<br>0                                                                                                    | Cari:<br>Total | 2<br>1<br>2<br>0                                    |
|     | Tampilkan 10 *<br>No<br>1<br>2<br>3<br>4<br>5                                                                                                    | \$                                      | NPSN<br>10201875<br>10201886<br>10201904<br>10201917<br>10201918                                                             | Nama Sekolah           SD NEGERI 048233 TIGABINANGA           SD NEGERI 047179 KUTA GERAT           SD NEGERI 044862 KUTA BUARA           SD NEGERI 044864 GUNUNG           SD NEGERI 044865 KUTAMBARU PUNTI                                                                                                    | Dasar (SD)             | Jenjang Pendidi<br>2<br>1<br>2<br>1<br>2<br>1<br>1<br>1<br>1<br>1                                                                                                    | kan<br>Menengah (SMP) | 0 0 0 0 0 0 0 0 0 0 0 0 0 0 0 0 0 0 0 0 0 0 0 0 0 0 0 0 0 0 0 0 0 0 0 0 0                                                                                                    | Cari:          | 2<br>1<br>2<br>0<br>1                               |
|     | Tampilkan         10         *           No         1         1           1         2         3           4         5         6                                 | ÷                                       | NPSN<br>10201875<br>10201886<br>10201904<br>10201917<br>10201918<br>10201964                                                 | Nama Sekolah           SD NEGERI 048233 TIGABINANGA           SD NEGERI 047179 KUTA GERAT           SD NEGERI 044862 KUTA BUARA           SD NEGERI 044864 GUNUNG           SD NEGERI 044865 KUTAMBARU PUNTI           SM NEGERI 2 TIGABINANGA                                                                                                    | Dasar (SD)             | Jenjang Pendidi<br>2<br>1<br>2<br>1<br>1<br>1<br>1<br>1<br>1<br>1<br>1<br>1<br>1<br>1<br>1<br>1 | kan<br>Menengah (SMP) | Comparison of the second second se | Cari:          | 2<br>1<br>2<br>0<br>1<br>3                          |
|     | Tampilkan 10 *<br>No<br>1<br>2<br>3<br>4<br>5<br>6<br>7                                                                                                    | •                                       | NPSN<br>10201875<br>10201886<br>10201904<br>10201917<br>10201918<br>10201964<br>10201976                                     | Nama Sekolah           SD NEGERI 048233 TIGABINANGA           SD NEGERI 047179 KUTA GERAT           SD NEGERI 044864 KUTA BUARA           SD NEGERI 044864 GUNUNG           SD NEGERI 044865 KUTAMBARU PUNTI           SMP NEGERI 2 TIGABINANGA           SMP NEGERI 1 TIGABINANGA                                                                                                    | Dasar (SD)             | Junjang Pendidi           2           1           2           1           2           1           2           1           2           1           2           1           2           1           2           3           4           5           4           5           5           6           6           6           6                                                                                                    | kan<br>Menengah (SMP) | 0<br>0<br>0<br>0<br>0<br>0<br>0<br>3<br>5                                                                                                    | Cari:<br>Total | 2<br>1<br>2<br>0<br>1<br>3<br>5                     |
|     | Tampilkan         10         *           No         1         1           1         2         3           4         5         6           7         8         8 | \$                                      | NPSN<br>10201875<br>10201886<br>10201904<br>10201917<br>10201918<br>10201964<br>10201976<br>10201990                         | Nama Sekolah           SD NEGERI 048233 TIGABINANGA           SD NEGERI 047179 KUTA GERAT           SD NEGERI 044862 KUTA BUARA           SD NEGERI 044864 GUNUNG           SD NEGERI 044865 KUTAMBARU PUNTI           SMP NEGERI 2 TIGABINANGA           SMP NEGERI 1 TIGABINANGA           SMA NEGERI 1 TIGABINANGA                                                                                                    | Dasar (SD)             | Jenjang Pendidi<br>2<br>2<br>1<br>2<br>1<br>2<br>1<br>2<br>1<br>2<br>1<br>2<br>1<br>1<br>2<br>1<br>1<br>2<br>1<br>1<br>2<br>1<br>1<br>2<br>1<br>1<br>1<br>1<br>1<br>1<br>1<br>1<br>1<br>1<br>1<br>1<br>1                                                                                                    | kan<br>Menengah (SMP) | Comparison of the second second se | Cari:          | 2<br>1<br>2<br>0<br>1<br>3<br>5<br>0                |
|     | Tampilkan 10 *<br>No<br>1<br>2<br>3<br>4<br>5<br>6<br>7<br>7<br>8<br>9                                                                                          | •                                       | NPSN<br>10201875<br>10201886<br>10201904<br>10201917<br>10201918<br>10201964<br>10201976<br>10201990<br>10202011             | Nama Sekolah           SD NEGERI 048233 TIGABINANGA           SD NEGERI 047179 KUTA GERAT           SD NEGERI 044862 KUTA BUARA           SD NEGERI 044864 GUNUNG           SD NEGERI 044865 KUTAMBARU PUNTI           SMP NEGERI 1 TIGABINANGA           SMA NEGERI 1 TIGABINANGA           SMA NEGERI 1 TIGABINANGA           SMP SWASTA ASISI TIGABINAGA                                                                                   | Dasar (SD)             | Jenjang Pendidi           2           2           1           2           1           2           1           2           1           2           1           2           1           2           1           2           1           2           3           4           5           4           5           5           6           6           6           7                                                                                                    | kan<br>Menengah (SMP) | Comparison of the second second se | Cari:          | 2<br>1<br>2<br>0<br>1<br>3<br>5<br>0<br>0           |
|     | Tampilkan 10 *<br>No<br>1<br>1<br>2<br>3<br>3<br>4<br>4<br>5<br>6<br>7<br>8<br>9<br>9                                                                           | •                                       | NPSN<br>10201875<br>10201886<br>10201904<br>10201917<br>10201918<br>10201964<br>10201976<br>10201990<br>10202011<br>10202106 | Nama Sekolah           SD NEGERI 048233 TIGABINANGA           SD NEGERI 047179 KUTA GERAT           SD NEGERI 047179 KUTA GERAT           SD NEGERI 044862 KUTA BUARA           SD NEGERI 044864 GUNUNG           SD NEGERI 044865 KUTAMBARU PUNTI           SMP NEGERI 1 TIGABINANGA           SMP NEGERI 1 TIGABINANGA           SMA NEGERI 1 TIGABINANGA           SMP SWASTA ASISI TIGABINAGA           SD SWASTA SIRAJULHUDA TIGABINANGA | Dasar (SD)  Dasar (SD) | Jenjang Pendidi           2           2           1           2           1           2           1           2           1           2           1           2           1           1           1           1           1           1           1           1           1           1           1           1           1           1                                                                                                    | kan<br>Menengah (SMP) | Comparison of the sector of the sector of | Cari:          | 2<br>1<br>2<br>0<br>1<br>3<br>5<br>0<br>0<br>0<br>1 |

Menampilkan 1 sampai 10 dari 13 entri

Sebelumnya 1 2 Selanjutnya

### Halaman Menu Verifikasi Data [15/18]

#### Contoh Akses Admin Provinsi - Dinas Pendidikan Provinsi Sumatera Utara

#### Rekap Data DO dan LTM SMA NEGERI 1 TIGABINANGA

| 🚱 Verval DO dan LTM                                            | $\leftarrow$                |                                                              |                                           |                                        |        |            |        |               |   |                   |                    |   |              | Admin D    | Dinas Provinsi 🤹 |
|----------------------------------------------------------------|-----------------------------|--------------------------------------------------------------|-------------------------------------------|----------------------------------------|--------|------------|--------|---------------|---|-------------------|--------------------|---|--------------|------------|------------------|
| MENU<br>Peranda<br>Werifikasi Data<br>O Cari Status D0 dan LTM | Rekap<br>SMA N<br>Beranda / | Data DO c<br>NEGERI 1 T<br>Nasional                          | dan LTM<br>FIGABINANG                     | A                                      |        |            |        |               |   |                   |                    |   |              |            |                  |
| 🖍 Persetujuan Verval                                           | '                           | Wilayah Jenjan<br>Tabel Data<br>Detail Indiv<br>Tampilkan 10 | g Pendidikan (DO)<br>ATS - Drop Ou<br>idu | Jenjang Pendidikan (LTM)<br>J <b>t</b> |        |            |        |               |   |                   |                    |   |              | Cari:      |                  |
|                                                                |                             | No 🌲                                                         | NISN                                      | ÷ NIK                                  | *<br>* | Nama Siswa | A<br>V | Jenis Kelamin | ÷ | Tanggal Lahir 🏻 🌲 | Tingkat Pendidikan | ÷ | Status Siswa | ÷ Verifika | kasi 🌐           |
|                                                                |                             | 1                                                            | 0                                         |                                        |        |            |        | L             |   |                   | 11                 |   | DO           | Verifi     | fikasi           |
|                                                                |                             | 2                                                            | 00                                        |                                        |        | Cocolo     |        | Р             |   |                   | 11                 |   | DO           | Verifi     | fikasi           |
|                                                                |                             | 3                                                            | 00                                        |                                        |        |            |        | P             |   |                   | 10                 |   | DO           | Verifi     | fikasi           |
|                                                                |                             | 4                                                            | 003                                       |                                        |        |            |        | Р             |   |                   | 10                 |   | DO           | Verifi     | fikasi           |
|                                                                |                             | 5                                                            | 0039                                      |                                        |        |            |        | L             |   |                   | 11                 |   | DO           | Verifi     | fikasi           |
|                                                                |                             | 6                                                            | 004                                       |                                        |        |            |        | Р             |   | 4-04-1            | 10                 |   | DO           | Verifi     | fikasi           |
|                                                                |                             | Menampilkan 1 san                                            | npai 6 dari 6 entri                       |                                        |        |            |        |               |   |                   |                    |   |              | belumnya 1 | Selanjutnya      |

### Halaman Menu Cari Status DO dan LTM [16/18] PANDUAN UNTUK PROV/KAB/KOTA

#### Contoh Akses Admin Provinsi - Dinas Pendidikan Provinsi Sumatera Utara

Pencarian Status Siswa DO dan LTM bisa dilakukan dengan memasukkan NISN Peserta Didik pada fasilitas yang telah disediakan.

| 🔮 Verval DO dan LTM                     | $\leftarrow$                                              | Admin Dinas Provinsi 🗔 |
|-----------------------------------------|-----------------------------------------------------------|------------------------|
| MENU<br>The Beranda<br>Martifikasi Data | Cari Status Siswa DO dan LTM<br>Beranda / Cari Status ATS |                        |
| Q. Cari Status DO dan LTM               | Pencarian Status Siswa NISN Peserta Didik:                |                        |
|                                         | Masukkan NISN Peserta Didik                               | Cari Data              |

### Halaman Menu Cari Status DO dan LTM [17/18] PANDUAN UNTUK PROV/KAB/KOTA

#### Contoh Akses Admin Provinsi - Dinas Pendidikan Provinsi Sumatera Utara

#### Hasil Pencarian Status Siswa DO dan LTM berdasarkan NISN.

| 🚷 Verval DO dan LTM                    | $\leftarrow$                       | Admin Dinas Provinsi      | 2 |
|----------------------------------------|------------------------------------|---------------------------|---|
| MENU<br>🚖 Beranda<br>🖽 Verifikasi Data | Verval Data DO dan LTM<br>Beranda  |                           |   |
| Q Cari Status D0 dan LTM               | Hasil Pencarian NISN Peserta Didik |                           |   |
|                                        | NISN                               |                           |   |
|                                        | NIK                                |                           |   |
|                                        | Nama Peserta Didik                 |                           |   |
|                                        | Jenis Kelamin                      | L                         |   |
|                                        | Tanggal Lahir                      |                           |   |
|                                        | Status Keaktifan Peserta Didik     | Tidak Aktif               |   |
|                                        | Status Peserta Didik               | Drop Out/Dikeluarkan      |   |
|                                        | Status Verval ATS                  | Sudah Diverifikasi        |   |
|                                        | Persetujuan Verval ATS             | Verifikasi dari Verval PD |   |
|                                        |                                    | Kembali ke Pencarian      |   |

### Halaman Menu Persetujuan DO & LTM [18/18]

### PANDUAN UNTUK PROV/KAB/KOTA

#### Contoh Akses Admin Provinsi - Dinas Pendidikan Provinsi Sumatera Utara

Menu Persetujuan Verval berisi daftar pengajuan verval DO dan LTM dari sekolah Asal di Provinsi Sumatera Utara.

| 🚯 Verval DO dan LTM                                                      | $\leftarrow$           |                          |            |            |                     |                      |                 |                         | Admin Dina            | is Provinsi 🔹 |
|--------------------------------------------------------------------------|------------------------|--------------------------|------------|------------|---------------------|----------------------|-----------------|-------------------------|-----------------------|---------------|
| MENU<br>會 Beranda<br>IIII Verifikasi Data                                | Persetujuan<br>Beranda | Verval Data [            | 00 dan LTM |            |                     |                      |                 |                         |                       |               |
| <ul> <li>Q Cari Status DO dan LTM</li> <li>Persetujuan Verval</li> </ul> | Data Pengajua          | an Verval ATS            |            |            |                     |                      |                 |                         |                       |               |
|                                                                          | Tampilkan 10           | J <del>-</del>           |            |            |                     |                      |                 |                         | Cari:                 |               |
|                                                                          | No 🌲                   | NISN 🍦                   | NIK ÷      | Nama Siswa | 🗘 🛛 Tanggal Lahir 🍦 | Tingkat Pendidikan 🍦 | Status Data 🏻 🌲 | Status Verifikasi 🗍     | Keterangan Verifikasi | ÷             |
|                                                                          | 1                      |                          |            |            |                     |                      | LTM             | Lulus Tidak Melanjutkan | -                     |               |
|                                                                          | 2                      |                          |            |            |                     |                      | LTM             | Lulus Tidak Melanjutkan | -                     |               |
|                                                                          | 3                      |                          |            |            |                     |                      | LTM             | Lulus Tidak Melanjutkan | -                     |               |
|                                                                          | 4                      |                          |            |            |                     |                      | LTM             | Lulus Tidak Melanjutkan | -                     |               |
|                                                                          | 5                      |                          |            |            |                     |                      | DO              | Mengundurkan Diri       | menikah               |               |
|                                                                          | 6                      |                          |            |            |                     |                      | LTM             | Lulus Tidak Melanjutkan | -                     |               |
|                                                                          | 7                      |                          |            |            |                     |                      | DO              | Mengundurkan Diri       | tdk di ketahui        |               |
|                                                                          | 8                      |                          |            |            |                     |                      | DO              | Mengundurkan Diri       | tdk ketahui           |               |
|                                                                          | 9                      |                          |            |            |                     |                      | LTM             | Lulus Tidak Melanjutkan | -                     |               |
|                                                                          | 10                     |                          |            |            |                     |                      | DO              | Mengundurkan Diri       | tdk di ketahui        |               |
|                                                                          | Menampilkan 1          | sampai 10 dari 871 entri |            |            |                     |                      |                 |                         | a 1 2 3 4 5 88        | Selanjutnya   |

## Halaman Menu Login [1/6]

### PANDUAN UNTUK SEKOLAH ASAL

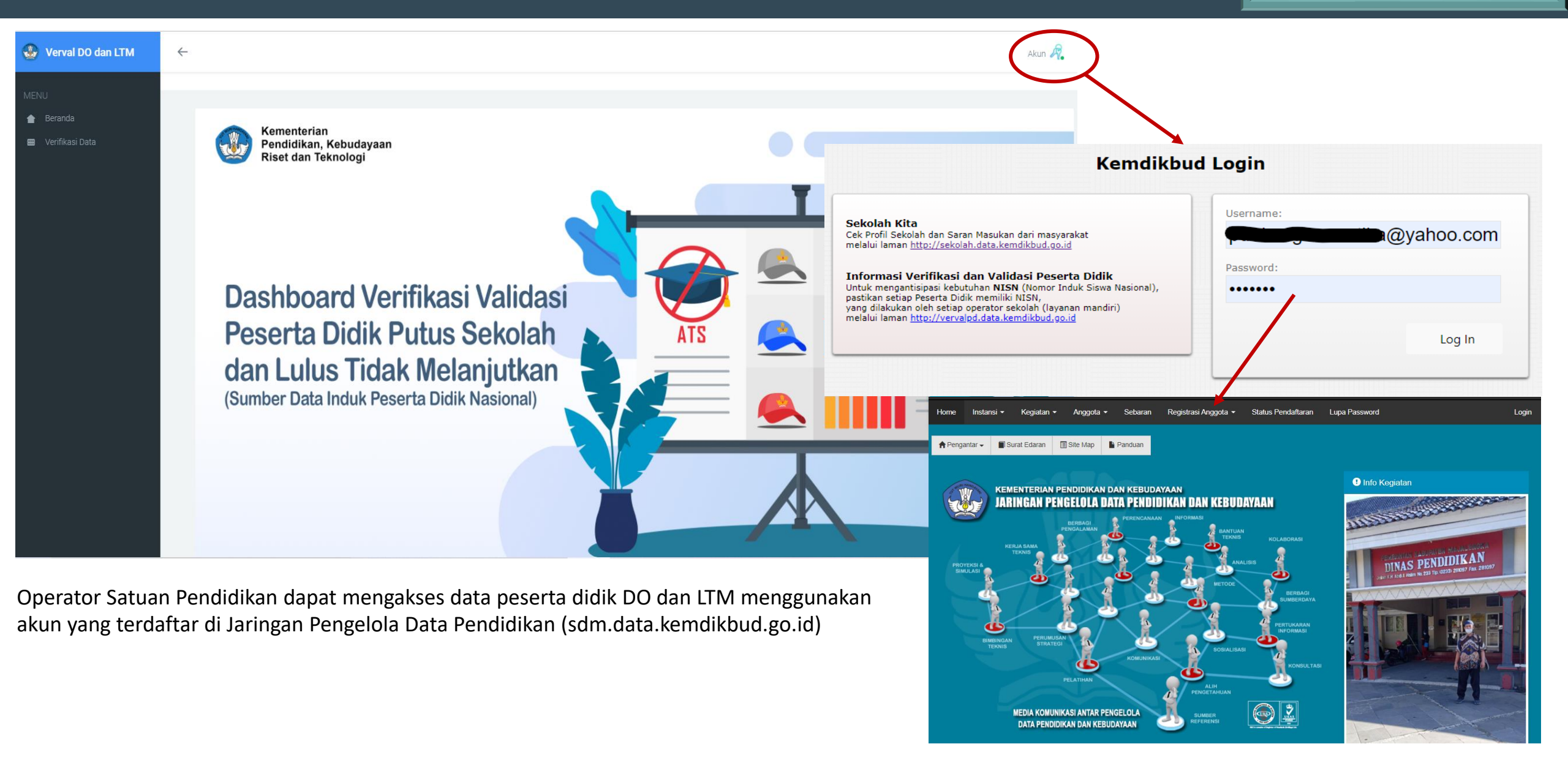

## Halaman Menu Beranda [2/6]

### PANDUAN UNTUK SEKOLAH ASAL

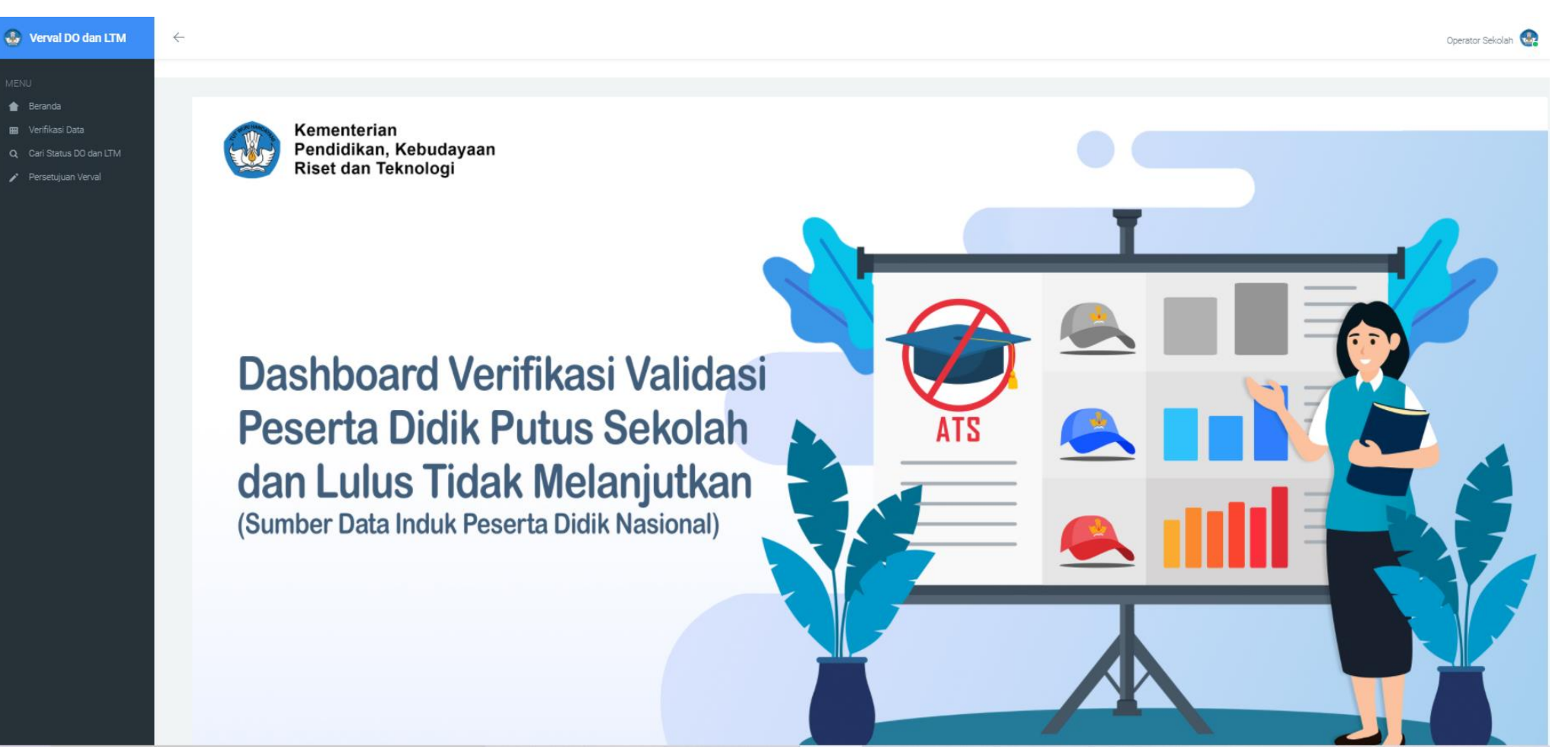

Akses yang diberikan:

- a. Menu Beranda
- b. Menu Verifikasi Data, menampilkan rekap data DO dan LTM di Satuan Pendidikan;
- c. Menu Cari Status DO dan LTM, menampilkan pencarian data DO dan LTM berdasarkan NISN;
- d. Menu Persetujuan Verval, menampilkan daftar persetujuan verval yang sudah dilakukan.

# Halaman Menu Verifikasi Data [3/6]

#### Contoh Akses Admin Satuan Pendidikan – SMA NEGERI 1 TANJUNG PANDAN

#### Rekap Data DO dan LTM SMA NEGERI 1 TANJUNG PANDAN

| 🚱 Verval DO dan LTM                                             | ← Operator Sekola                                                                                                    | n 😪 |  |  |  |  |  |  |  |  |  |  |  |
|-----------------------------------------------------------------|----------------------------------------------------------------------------------------------------|-----|--|--|--|--|--|--|--|--|--|--|--|
| MENU<br>Beranda<br>Werlfikasi Data<br>Q. Cari Status DO dan LTM | Rekap Data DO dan LTM<br>SMAN 1 TANJUNG PANDAN<br>Beranda / Nasional                                                                                    |     |  |  |  |  |  |  |  |  |  |  |  |
| Persetujuan Verval                                              | Wlayen       Jenjang Pendidikan (DO)       Jenjang Pendidikan (LTM)         Tabel Data ATS - Drop Out Detail Individu       Cari                        |     |  |  |  |  |  |  |  |  |  |  |  |
|                                                                 | No       NISN       NIK       Nama Siswa       Jenis Kelamin       Tanggal Lahir       Tingkat Pendidikan       Status Siswa       Verifikasi         1 |     |  |  |  |  |  |  |  |  |  |  |  |

Operator Satuan Pendidikan **diwajibkan** untuk melakukan verifikasi terhadap semua data DO dan LTM yang ada di sekolahnya. Verifikasi Peserta Didik DO dan LTM dapat dilakukan dengan <mark>meng-klik tombol veifikasi</mark> pada kolom verifikasi.

### Halaman Menu Verifikasi Data [4/6]

#### Contoh Akses Admin Satuan Pendidikan – SMA NEGERI 1 TANJUNG PANDAN

#### Verifikasi Data DO dan LTM SMA NEGERI 1 TANJUNG PANDAN – Individu Peserta Didik

| 🚱 Verval DO dan LTM                              | $\leftarrow$                      |                                                                                |                                                                                                    | Operator Sekolah 🤹 |  |  |  |  |  |
|--------------------------------------------------|-----------------------------------|--------------------------------------------------------------------------------|----------------------------------------------------------------------------------------------------|--------------------|--|--|--|--|--|
| MENU<br><b>e Beranda</b><br>IIII Verifikasi Data | Verval Data DO dan LTM<br>Beranda |                                                                                |                                                                                                    |                    |  |  |  |  |  |
| Q Cari Status DO dan LTM                         |                                   |                                                                                |                                                                                                    |                    |  |  |  |  |  |
| 🖍 Persetujuan Verval                             | Verifikasi Data DO dan LTM        |                                                                                |                                                                                                    |                    |  |  |  |  |  |
|                                                  | Asal Sekolah                      |                                                                                | SMAN 1 TANJUNG PANDAN                                                                                                    |                    |  |  |  |  |  |
|                                                  | NISN                              |                                                                                | 0045748221                                                                                                    |                    |  |  |  |  |  |
|                                                  | NIK                               |                                                                                |                                                                                                    |                    |  |  |  |  |  |
|                                                  | Nama Siswa                        |                                                                                |                                                                                                    |                    |  |  |  |  |  |
|                                                  | Tanggal Lahir                     |                                                                                |                                                                                                    |                    |  |  |  |  |  |
|                                                  | Jenis Kelamin                     |                                                                                |                                                                                                    |                    |  |  |  |  |  |
|                                                  | Verifikasi Status Siswa           |                                                                                | Lulus Melanjutkan                                                                                                    |                    |  |  |  |  |  |
|                                                  |                                   | Pilih salah satu status siswa<br>untuk melakukan verifikasi<br>data DO dan LTM | O Mutasi/Pindah Sekolah O Melanjutkan ke Luar Negeri O Lulus Tidak Melanjutkan O Dikeluarkan O Dikeluarkan O Mengundurkan Diri O Putus Sekolah O Hilang O Meninggal Dunia |                    |  |  |  |  |  |
|                                                  |                                   |                                                                                |                                                                                                    |                    |  |  |  |  |  |

# Halaman Menu Cari Status DO/LTM [5/6]

PANDUAN UNTUK SEKOLAH ASAL

#### Contoh Akses Admin Satuan Pendidikan – SMA NEGERI 1 TANJUNG PANDAN

Cari status DO dan LTM siswa SMA NEGERI 1 Tanjung Pandan berdasarkan NISN

| 🚱 Verval DO dan LTM                                                       | $\leftarrow$                                              | Operator Sekolah 🚱 |  |  |  |  |
|---------------------------------------------------------------------------|-----------------------------------------------------------|--------------------|--|--|--|--|
| MENU<br>The Beranda<br>Werifikasi Data                                    | Cari Status Siswa DO dan LTM<br>Beranda / Cari Status ATS |                    |  |  |  |  |
| <ul> <li>Q. Cari Status DO dan LTM</li> <li>Persetujuan Verval</li> </ul> | Pencarian Status Siswa       NISN Peserta Didik:          |                    |  |  |  |  |
|                                                                           | Masukkan NISN Peserta Didik                               | Cari Data          |  |  |  |  |

### Halaman Menu Persetujuan Verval [6/6]

#### Contoh Akses Admin Satuan Pendidikan – SMA NEGERI 1 TANJUNG PANDAN

#### Persetujuan Verval berisi dafta data persetujuan pengajuan DO dan LTM dari SMA Negeri 1 Tanjung Pandan

| 🚷 Verval DO dan LTM                                                        | C Operator Sekolah                            |                           |                            |     |        |            |                 |                  |       | ٠                       |                         |                                 |     |
|----------------------------------------------------------------------------|-----------------------------------------------|---------------------------|----------------------------|-----|--------|------------|-----------------|------------------|-------|-------------------------|-------------------------|---------------------------------|-----|
| MENU  Beranda  Verifikasi Data  Cari Status D0 dan LTM  Persetujuan Verval | Persetujuan Verval Data DO dan LTM<br>Beranda |                           |                            |     |        |            |                 |                  |       |                         |                         |                                 |     |
|                                                                            | Da                                            | Data Pengajuan Verval ATS |                            |     |        |            |                 |                  |       |                         |                         |                                 |     |
|                                                                            | Т                                             | Tampilkan 10 * Cari:      |                            |     |        |            |                 |                  |       |                         |                         |                                 |     |
|                                                                            |                                               | No 🌻                      | NISN ‡                     | NIK | Å<br>V | Nama Siswa | 🗘 Tanggal Lahir | Tingkat Pendidik | kan 🍦 | Status Data 🍦           | Status Verifikasi 🍦     | Keterangan Verifikasi           | ÷   |
|                                                                            |                                               | 1                         | Ģ                          |     |        | BBB        |                 |                  |       | LTM                     | Lulus Tidak Melanjutkan | -                               |     |
|                                                                            |                                               | 2                         |                            |     |        |            |                 |                  |       | LTM                     | Lulus Tidak Melanjutkan | -                               |     |
|                                                                            |                                               | 3                         |                            |     |        |            |                 |                  | LTM   | Lulus Tidak Melanjutkan | -                       |                                 |     |
|                                                                            |                                               | 4                         |                            |     |        |            |                 |                  | LTM   | Lulus Tidak Melanjutkan |                         |                                 |     |
|                                                                            |                                               | 5                         |                            |     |        |            |                 |                  |       | DO                      | Mengundurkan Diri       | menikah                         |     |
|                                                                            |                                               | 6                         |                            |     |        |            |                 |                  |       | LTM                     | Lulus Tidak Melanjutkan | -                               |     |
|                                                                            |                                               | 7                         |                            |     |        |            |                 |                  |       | DO                      | Mengundurkan Diri       | tdk di ketahui                  |     |
|                                                                            |                                               | 8                         |                            |     |        |            |                 |                  |       | DO                      | Mengundurkan Diri       | tdk ketahui                     |     |
|                                                                            |                                               | 9                         |                            |     |        |            |                 |                  |       | LTM                     | Lulus Tidak Melanjutkan | -                               |     |
|                                                                            |                                               | 10                        | d                          |     |        |            |                 |                  |       | DO                      | Mengundurkan Diri       | tdk di ketahui                  |     |
|                                                                            | Ν                                             | Menampilkan               | 1 sampai 10 dari 871 entri |     |        |            |                 |                  |       |                         | Sebelumnya              | a <b>1</b> 2 3 4 5 88 Selanjutn | iya |

# E. AKSES (LOGIN DASHBOARD)

Pengelola Data (Dinas Pendidikan Provinsi/Kab/Kota dan Satuan Pendidikan) harus terdaftar melalui laman Jaringan Pengelola Data di sdm.data.kemdikbud.go.id.

| Home Instansi + Kegiatan + Anggota + Sebaran Registrasi Anggota + Status Pendaf          | taran Lupa Password Login                                                    | Registrasi Anggota 🚽 2 | BEMANDA / ANGGOTA / NEGISTH       |                                               |   |
|------------------------------------------------------------------------------------------|------------------------------------------------------------------------------|------------------------|-----------------------------------|-----------------------------------------------|---|
|                                                                                          |                                                                              | L                      | Registrasi Ang                    |                                               |   |
| ♠ Pengantar →     ■ Surat Edaran     ■ Site Map     ▶ Panduan                            |                                                                              | Kastas Disas/LDMD      | Biodata                           |                                               |   |
|                                                                                          |                                                                              | Kantor Dinas/LPMP      | Nama Lengkap *                    | Nama Lengkap                                  |   |
|                                                                                          | Info Kegiatan                                                                |                        | NIP                               | NIP                                           |   |
|                                                                                          |                                                                              |                        | Tempat Lahir *                    | Tempat Lahir                                  |   |
| JANINGAN FENGELOLA DAIA FENDIDIRAN DAN REDUDATAAN                                        |                                                                              |                        | Tanggal Lahir *                   | Tanggal Lahir                                 |   |
|                                                                                          |                                                                              | Kantor Agama           | Jenis Kelamin * O                 | ) Laki-taki<br>) Perempuan                    |   |
|                                                                                          |                                                                              |                        | Email Pribadi *                   | Email Pribadi                                 |   |
|                                                                                          |                                                                              | UPTD                   | Password *                        | Password                                      |   |
| METODE METODE                                                                            | BAGI<br>RDAYA<br>Verifikasi dan Validasi Data Pendidikan Provinsi<br>Lampung |                        | Konfirmasi Password *             | Konfirmasi Password                           |   |
|                                                                                          |                                                                              | Operator Sekolah       | No Handphone *                    | No Handphone                                  |   |
|                                                                                          |                                                                              |                        | Alamat Rumah                      |                                               |   |
|                                                                                          | ASI Jumat, 03 Juli 2020                                                      | Operator Yayasan       | Provinsi *                        | Pilih Provinsi                                | · |
|                                                                                          |                                                                              |                        | Kabupaten *                       | ~                                             | , |
|                                                                                          |                                                                              |                        | Kecamatan *                       | ~                                             | , |
|                                                                                          | Langkan registrasi anggota yaitu                                             |                        | Alamat                            | Alamat                                        | ] |
| PENGETAHUAN                                                                              | 1 Dilih manu Pagistrasi Anggota                                              |                        | Kada Dee                          | 2                                             | 2 |
| MEDIA KOMUNIKASI ANTAR PENGELOLA SUMBER                                                  | 1. FIIIT METU REgistrasi Anggota                                             | •                      | Instanci                          | Kode Pos                                      |   |
| DATA PENDIDIKAN DAN KEBUDAYAAN 🥶 Referensi                                               | 2 Dilib sumanu Kantar Dinas/I D                                              | MD atau Operator       | instansi                          |                                               | - |
|                                                                                          |                                                                              | vir alau Operator      | Provinsi *                        | Pilih Provinsi                                | · |
| BERITA TERBARU                                                                           | Sakalah                                                                      |                        | Instansi *                        | ~                                             |   |
| Berita 2 : PETUNJUK TEKNIS PENGELOLAAN NOMOR UNIK PENDIDIK DAN TENAGA KEPEN              | SERUIAII.                                                                    |                        | Jabatan *                         | Pilih Jabatan 🗸                               |   |
| Penyamparan Saiman Peraturan Sekretaris Jenderal Kementerian Pendidikan dan Kebudayaan N | 2 lei Diodoto alamat instansi da                                             | n lampirkan Surat      | Penugasan                         | ~                                             | , |
|                                                                                          | 5. ISI BIOUALA, alamat, Instansi da                                          | in lampirkan Surat     | SK KK-DATADIK /<br>Kepala Dinas * | Pilih File Tidak ada file yang dipilih        |   |
|                                                                                          |                                                                              |                        |                                   | File dalam format PDF dengan ukuran Max. 1Mb. |   |

Tugas sebagai pengelola data

................

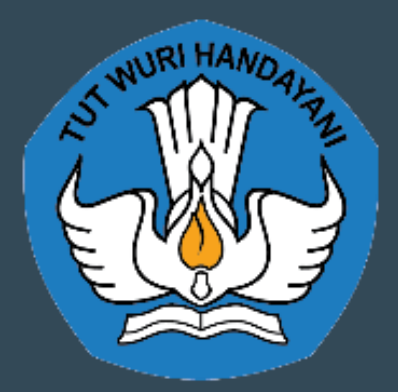

Pusat Data dan Teknologi Informasi Sekretariat Jenderal Kementerian Pendidikan, Kebudayaan, Riset dan Teknologi Jl. RE. Martadinata KM. 15.5, Cipayung, Ciputat, Tangerang Selatan, Banten, 15411

#### KONTAK PUSAT DATA DAN TEKNOLOGI INFORMASI

#### MELALUI: UNIT LAYANAN TERPADU KEMDIKBUD GEDUNG C LANTAI 1, KEMENTERIAN PENDIDIKAN DAN KEBUDAYAAN, SENAYAN JAKARTA, 10270

CALL CENTER : 177 - TELP: (021) 5703303 - SMS: 0811976929 EMAIL: pengaduan@kemdikbud.go.id

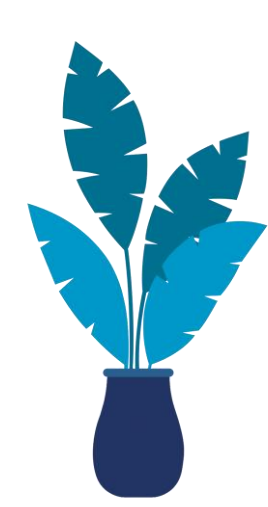